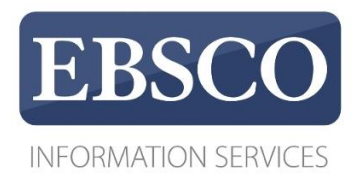

# DynaMed Plus EBSCO Health

# Un sistema di supporto decisionale *evidence based* alla pratica clinica quotidiana

| Evidence based medicine e letteratura scientifica                                  | 2  |
|------------------------------------------------------------------------------------|----|
| Evidence based medicine (EBM)                                                      | 2  |
| Le banche dati degli articoli scientifici                                          | 4  |
| La valutazione delle evidenze                                                      | 5  |
| Filosofia e metodologia di DynaMed Plus                                            | 8  |
| Filosofia e obiettivi                                                              | 8  |
| Metodologia evidence based                                                         | 9  |
| Struttura e istruzioni per la ricerca                                              | 13 |
| L'app di DynaMed Plus                                                              | 33 |
| Come usare DynaMed Plus per risolvere i propri quesiti clinici: un esempio pratico | 41 |
| Il caso                                                                            | 41 |
| La navigazione per quesiti clinici                                                 | 41 |

# 1. Evidence based medicine e letteratura scientifica

# **Punti chiave**

- Evidence based medicine (EBM)
- Le banche dati degli articoli scientifici
- La valutazione delle evidenze

# Evidence based medicine (EBM)

Già negli anni settanta, l'epidemiologo britannico Archibald (Archie) Cochrane, considerato uno dei padri dell'*evidence based medicine* (EBM) sosteneva che i risultati della ricerca avevano un impatto modesto sulla pratica clinica: "E' causa di grande preoccupazione constatare come la professione medica non abbia saputo organizzare un sistema in grado di rendere disponibili, e costantemente aggiornate, delle revisioni critiche sugli effetti dell'assistenza sanitaria".<sup>1</sup>

Pochi anni più tardi gli epidemiologi della McMaster University di Toronto coordinati da David L. Sackett hanno iniziato a interrogarsi su come si possa tenere il passo rispetto alla crescita esponenziale della lettera - tura medica e hanno pubblicato su vari numeri della rivista *JAMA* una serie di articoli sotto la testatina "How to read clinical journals"<sup>2-33</sup> sull'approccio critico alla letteratura biomedica. Successivamente hanno spostato la loro attenzione alle evidenze della letteratura, al loro diverso peso e all'applicazione nella pratica quotidia-na. Sackett auspicava "un approccio alla pratica clinica dove le decisioni cliniche risultano dall'integrazione tra l'esperienza del medico e l'utilizzo coscienzioso, esplicito e giudizioso delle migliori evidenze scientifiche disponibili, mediate dalle preferenze del paziente".<sup>34</sup>

Il termine *evidence based medicine* è stato usato per la prima volta agli inizi degli anni novanta.<sup>35,36</sup> L'artico-lo<sup>36</sup> sosteneva la tesi che tutte le azioni cliniche sul piano diagnostico, terapeutico e prognostico debbano es - sere basate su solide prove quantitative derivate da una ricerca epidemiologico-clinica di buona qualità.

Oltre alla competenza, all'esperienza e alla capacità venivano dunque posti come elementi necessari per la pratica clinica il possesso di nuove capacità, prima fra tutte quella di saper consultare efficientemente ed interpretare validamente la letteratura scientifica.

Si proponeva un nuovo paradigma basato su alcune assunzioni di fondo:

- sebbene l'esperienza e lo sviluppo di un "istinto clinico" siano un requisito essenziale per una buona pratica della medicina, lo sforzo di standardizzare e rendere riproducibili e valide le proprie osservazioni rappresenta un momento fondamentale per accrescere l'affidabilità delle conclusioni sull'utilità di un test o l'efficacia di una terapia;
- lo studio delle basi fisiopatologiche rappresenta una guida necessaria ma non sufficiente per derivare linee di condotta clinica in quanto le deduzioni compiute a partire dalla valutazione dei meccanismi di base possono non essere corrette;
- la comprensione di regole metodologiche di base è fondamentale per poter interpretare la letteratura scientifica per quanto riguarda eziologia, diagnosi, prognosi ed efficacia di un intervento.

Queste premesse conducono a concludere che:

- l'approccio *evidence based* fornisce al singolo professionista la capacità di valutare criticamente, e in modo autonomo, la qualità e la consistenza delle prove divenendo assai meno dipendente dal giudizio degli esperti;
- la valutazione critica rigorosa della qualità delle conoscenze disponibili diventa prioritaria;
- si deve accettare di prendere alcune decisioni in condizioni di incertezza laddove ci sia una mancanza assoluta di informazioni rilevanti o una cattiva qualità di quelle esistenti.

Tra i fenomeni che hanno contribuito all'affermazione di un nuovo modello di medicina come risposta alla crisi del modello tradizionale, meritano di essere ricordati la crescita esponenziale dell'informazione biome- dica, che ha reso sempre più difficile l'aggiornamento professionale, lo sviluppo di tecnologie come internet che hanno rivoluzionato l'informazione medico-scientifica e la difficoltà di trasferire i risultati della ricerca alla clinica. Da un punto di vista più generale, l'ingresso di questo nuovo paradigma della pratica medica si colloca in un momento in cui iniziava il dibattito sulla spesa sanitaria fuori controllo e alla necessità di interventi di contenimento e riduzione delle risorse da destinare alla sanità. Inoltre si stava affermando la consapevolezza sull'importanza pratica e sulla irrinunciabilità etica di una partecipazione informata dei pazienti-cittadini alle scelte sanitarie.

Alcuni aspetti dell'approccio EBM sono stati contestati. Tra i principali limiti dell'EBM vi è l'impossibilità di rispondere a quesiti clinici per i quali non siano disponibili prove di buona qualità e la conseguente incertez - za sull'efficacia di un intervento diagnostico o terapeutico. Un altro limite consiste nel fatto che gli studi clinici su cui si fondano le conclusioni *evidence based* si riferiscono a una popolazione di pazienti selezionati secondo i criteri di inclusione dello studio e quindi diversi da una popolazione dai pazienti "reali", in genere più complessi per la presenza di comorbilità o polifarmacia. I risultati degli studi clinici non necessariamente sono quindi riproducibili nella pratica clinica.

# Evidence o prove?

L'introduzione del termine *evidence based medicine* ha fatto nascere la difficoltà di tradurre in italiano la parola "evidence". C'è consenso che la soluzione più adeguata, per quanto non perfetta, sia la parola "prova", che rimanda a una pratica della medicina orientata alla scelta informata di interventi di efficacia provata. Il dibattito è comunque proseguito ed è ancora in corso.

Claudio Rugarli sostiene<sup>37</sup> che la traduzione italiana di "*evidence*" in "evidenza" non è corretta in quanto si passa da un vocabolo che nella lingua originale significa anche "testimonianza" a uno che rende l'idea di "una immediata e totale visibilità e comprensibilità". In Italia non è mai stato adottata una traduzione che riprendesse correttamente il concetto di testimonianza, ma ha prevalso la definizione "medicina ba - sata sulle prove". L'insigne clinico prende atto della differenza lessicale rilevante ("le testimonianze pos- sono servire a raccogliere delle prove, ma non necessariamente questo avviene") e conclude che la pa - rola "*evidence*" non sia traducibile.

# **Cochrane Collaboration e Cochrane Library**

Nel 1993, cinque anni dopo la morte di Cochrane, Iain Chalmers e più di settanta colleghi a livello internazio nale fondarono il primo Centro Cochrane a Oxford e la Cochrane Collaboration, con lo scopo di sviluppare, diffondere e aggiornare l'informazione scientifica e offrire una solida base alla pratica clinica e alle scelte terapeutiche.<sup>38</sup>

La Cochrane Collaboration è una rete che opera senza fini di lucro e raggruppa professionisti di diversi ambiti in tutto il mondo. Il lavoro di produzione della documentazione scientifica avviene all'interno dei Gruppi (circa cinquanta), ciascuno focalizzato e specializzato in un determinato ambito medico-scientifico, che porta avanti il lavoro di ricerca e analisi in autonomia, pur aderendo alle rigorose regole metodologiche comuni a tutta la Cochrane Collaboration.

La produzione di revisioni da parte della rete della Cochrane Collaboration garantisce una metodologia comune che ne garantisce qualità e validità; evita una duplicazione non necessaria; fornisce supporto metodo logico e organizzativo; si avvale di strumenti di diffusione e di aggiornamento continuo.

Fin dalla sua fondazione, la Cochrane Collaboration stabilì che le sue pubblicazioni non sarebbero state cartacee, ma solo disponibili in formato elettronico. L'insieme dei materiali prodotti dalla Collaboration è rac colto all'interno della Cochrane Library, un insieme di risorse approntate ai fini della diffusione dell'informazione e del sostegno alla ricerca.

Il principale prodotto della Library è il Cochrane Database of Systematic Reviews,<sup>40</sup> che è strutturato come una pubblicazione scientifica, ha cadenza mensile e contiene i testi delle revisioni sistematiche prodotte dai Gruppi, oltre ad articoli editoriali e alle linee guida per la produzione delle revisioni.

C'è poi il Database of Abstracts of Reviews of Effects (DARE), che contiene informazioni critiche sulle revisioni sistematiche prodotte in tutto il mondo. L'attività del gruppo di ricerca del DARE è cessata nel 2015, ma il database è tuttora disponibile.

Altro prodotto di grande utilità per i ricercatori è il Cochrane Central Register of Controlled Trials (CEN-TRAL), che raccoglie informazioni accurate sui protocolli clinici randomizzati effettuati in tutto il mondo. CENTRAL è una risorsa particolarmente utile nella creazione delle revisioni sistematiche perché in alcuni casi fornisce informazioni che non sono presenti neanche in database come Medline o Embase.

I *full text* delle pubblicazioni della Cochrane Library sono consultabili integralmente sono per i sottoscrittori.

# Le banche dati degli articoli scientifici

L'articolo scientifico è il metodo più comune ed efficace per un ricercatore di rendere pubblico il suo lavoro. Più ancora dei libri, che necessitano di una grande mole di dati e di molto tempo per essere elaborati, l'articolo (o *paper*) veicola e rende disponibili in poco tempo informazioni aggiornate sui progressi delle ricerche e delle osservazioni in campo scientifico. La maggior parte delle riviste che pubblicano gli articoli scientifici è inoltre disponibile *online*, permettendo un accesso ancora più veloce alla fonte delle informazioni.

Tuttavia, come già ricordato, la quantità crescente di letteratura scientifica pubblicata annualmente <sup>40</sup> rende difficile la ricerca di informazioni a supporto dell'aggiornamento professionale e della pratica clinica.

Un primo aiuto viene dalle banche dati di articoli scientifici. In campo medico la più importante e nota a tutti è Medline (<u>vedi</u>), ma ce ne sono diverse dedicate per esempio a una disciplina specifica, come PsycINFO per la psicologia o Dentistry & Oral Sciences Source per l'odontoiatria.

Gli esperti documentalisti delle banche dati si occupano, innanzitutto, di selezionare risorse che garantiscano un'alta qualità delle informazioni: riviste di valore riconosciuto e articoli sottoposti a revisione di esperti (*peer review*). Ciascuna risorsa viene schedata secondo criteri uniformi e ciascuna scheda bibliografica, o *re- cord* bibliografico, è composta da informazioni standardizzate: titolo, autore, abstract dell'articolo (quando presente), lingua, rivista, anno di pubblicazione, eccetera. Queste banche dati nascono con lo scopo di offrire informazioni bibliografiche: non contengono quindi al loro interno i *full text*, con l'esclusione di alcune risorse gratuite e disponibili a tutti.

In molte banche dati a ogni risorsa viene inoltre attribuito un *set* di parole chiave che ne descrivono efficacemente il contenuto e che possono essere utili quando si usano i sistemi di ricerca per trovare articoli su un dato argomento (MESH, <u>vedi box</u>). Se i criteri di ricerca impostati sono generici si ottengono infatti troppi articoli e poco pertinenti rispetto alla ricerca che si sta effettuando. Per ottenere gli articoli che interessano senza perdere tempo, è perciò fondamentale raffinare la ricerca con parametri accurati.

# L'utilizzo dei MeSH

Una ricerca bibliografica condotta con l'impiego dei MeSH (Medical Subject Headings) aiuta a circoscrivere l'ambito di indagine e, di conseguenza, a ottenere risultati più vicini e congruenti ai nostri interessi di partenza. Gli articoli vengono indicizzati utilizzando un dizionario controllato (thesaurus) che contiene per ogni pa- tologia, terapia, eccetera delle parole chiave scelte in modo da non incorrere in ambiguità o sinonimie. Il thesaurus MeSH è strutturato "ad albero", è cioè organizzato gerarchicamente in soggetti più generici o più specifici. In una ricerca su Medline è possibile abbinare più MeSH, in modo da identificare in modo sempre più specifico la sfera di interesse, per esempio: "Myocardial Infarction" AND "Art Therapy". Il dizionario dei MeSH è consultabile a questo indirizzo: <u>https://meshb.nlm.nih.gov/search</u>, mentre la traduzione italiana dei termini è disponibile in <u>www.iss.it/site/Mesh</u>/.

# Medline e PubMed

Medline è la più importante banca dati in ambito biomedico. Creata e gestita dalla National Library of Medi cine (NLM), è la versione digitale di MEDLARS® (MEDical Literature Analysis and Retrieval System), nata nel 1964. Contiene circa 25 milioni di schede bibliografiche, dal 1964 a oggi, e alcune addirittura precedenti. Indicizza circa 5.600 riviste pubblicate in tutto il mondo, in più di 40 lingue. E' costantemente aggiornata e arricchita ogni giorno di nuove schede bibliografiche.

Spesso il termine Medline è utilizzato impropriamente come sinonimo di PubMed.

PubMed (<u>www.pubmed.gov</u>) è un servizio del National Center for Biotechnology Information della NLM che comprende al suo interno Medline (che ne costituisce circa l'89%) ma anche altre risorse bibliografiche:

- risorse non ancora indicizzate in Medline (circa il 2,5%): il processo di indicizzazione richiede tempo, e per rendere l'informazione bibliografica immediatamente disponibile dopo la pubblicazione questa viene inserita in PubMed;
- citazioni segnalate dall'editore (meno del 2%): informazioni bibliografiche presenti in PubMed perché segnalate da chi ha pubblicato la risorsa. Non vengono incluse in Medline perché non viene applicato il rigoroso processo di indicizzazione applicato agli articoli pubblicati in Medline, ma sono comunque disponibili per la ricerca in PubMed;
- Citazioni provenienti dal "vecchio Medline" (circa l'1%): alcune risorse sono state inserite in Medline diversi anni fa, quando non erano applicati tutti i rigorosi criteri di indicizzazione utilizzati ora. Le risorse non sono considerate parte integrante di Medline, ma sono disponibili su PubMed.

Contrariamente alla maggior parte delle banche dati, PubMed è disponibile alla consultazione gratuita.

# La valutazione delle evidenze

La lettura critica dell'articolo scientifico consente di valutare la qualità metodologica di uno studio e la sua indipendenza per stabilire il grado di affidabilità delle conclusioni che si ricavano dai risultati . Ogni medico deve acquisire la conoscenza di queste regole e le competenza per applicarle

Negli ultimi anni sono stati sviluppati diversi strumenti per aiutare gli operatori sanitari in questa operazio - ne. Tra questi meritano di essere citati, oltre a quelli già segnalati di  $JAMA^{2-33}$  quelli usciti sul *British Medical Journal*.<sup>41-52</sup>

Già Cochrane aveva posto l'attenzione sul fatto che le ricerche medico-scientifiche a cui si appoggiavano le scelte terapeutiche richiedessero un approccio rigoroso che ne garantisse la validità e ha privilegiato quindi l'utilizzo degli studi clinici controllati e randomizzati (randomized controlled trials, RCT) come metodologia per le indagini cliniche.

Non tutti gli studi hanno il medesimo valore, non tutte le prove emerse nelle ricerche sono sullo stesso piano. Le prove cioè hanno una forza diversa a seconda del disegno di studio che è stato impiegato per ottenerle. Si parla di gerarchia delle prove o piramide delle prove di efficacia, dove le prove meno forti stanno ai gradini più bassi della piramide.

La scala gerarchica pone in cima (quindi prove più forti) le revisioni sistematiche con metanalisi, seguite dagli studi controllati e randomizzati con risultati definitivi, dagli studi controllati e randomizzati con risultati dubbi, dagli studi di coorte, dagli studi caso-controllo, dagli studi trasversali e dai case report. All'ultimo posto sta l'opinione degli esperti.

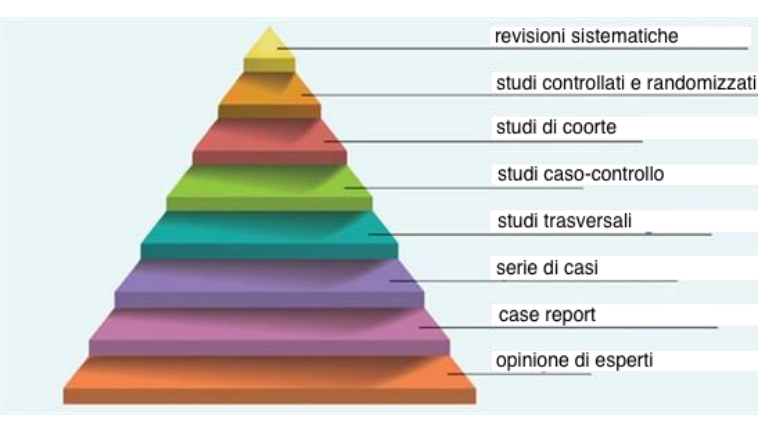

# Figura 1. La piramide delle prove

# Point of care information

Il lavoro di selezione della letteratura, di analisi e di valutazione del livello delle prove può essere fatta dal singolo medico, ma richiede molto tempo e non coprirebbe tutte le aree della medicina. Per agevolare il me - dico sono nati quindi degli strumenti noti come *point of care information* che in sostanza scandagliano la let-teratura medico-scientifica identificano i lavori di peso nelle varie aree, li valutano e forniscono quindi all'utente finale uno stato dell'arte su una data malattia o terapia aggiornato e basato sulle evidenze più recenti.

L'indiscutibile vantaggio degli strumenti *point of care* è che essi facilitano la selezione e la sintesi dei dati delle ricerche e forniscono interfacce semplici per migliorare il ritrovamento, la sintesi, l'organizzazione e l'applicazione di queste informazioni.<sup>53</sup>

Sono cioè strumenti che dovrebbero supportare il medico nelle proprie scelte della pratica clinica fornendo in tempi rapidi risposte evidence based al quesito che si deve risolvere.

Tra gli altri svolgono questa funzione DynaMed Plus (vedi <u>capitolo successivo</u>), il cui accesso è ora disponibile gratuitamente per tutti i medici e odontoiatri italiani, Clinical Evidence (<u>vedi box</u>), UptoDate, e altri ancora.<sup>53</sup>

# **Clinical Evidence**

Il progetto è nato in Gran Bretagna nel 1995 per iniziativa di alcuni medici britannici del National Health Service che chiesero al BMJ Publishing Group di sviluppare un compendio, conciso e regolarmente aggiornato, su indicazioni, efficacia e rischi degli interventi sanitari più diversi, sulla base delle informazioni della ricerca clinica. Anche in questo caso l'idea partiva dalla constatazione che gli operatori sanitari hanno sempre più bisogno di aggiornarsi e di prendere decisioni basate su prove affidabili, ma hanno sempre meno tempo necessario o capacità per farlo.

In *Clinical Evidence* le prove di efficacia conducono alla classificazione degli interventi in:

- utili, di efficacia chiaramente provata da studi randomizzati
- probabilmente utili, di efficacia sostenuta da prove meno forti rispetto agli studi utili
- di utilità da valutare caso per caso
- di utilità non determinata, in quanto le prove di efficacia sono insufficienti o di qualità inadeguata
- di utilità discutibile, di inefficacia o di pericolosità sostenuta da prove meno forti rispetto agli studi probabilmente inutili o dannosi
- probabilmente inutili o dannosi, di inefficacia o di pericolosità chiaramente provata.

Tra il 2001 e il 2008 il Ministero della Salute e l'Agenzia Italiana del Farmaco hanno finanziato la pubbli cazione di 6 edizioni dell'edizione italiana di *Clinical Evidence*, integrato dal progetto *online* di educazione continua Ecce (Educazione continua Clinical Evidence).<sup>54</sup>

# Bibliografia

- 1 Cochrane AL. Effectiveness and efficiency: random reflections on health services. Nuffield Provincial Hospitals Tru st, 1972.
- 2 Oxman A, Sackett D, et al. <u>Users' Guides to the Medical Literature: I. How to get started JAMA1993;270:2093-5</u>.
- 3 Guyatt G, Sackett D, et al. <u>Users' Guides to the Medical Literature II. How to use an article about therapy or pre-</u><u>vention A. Are the results of the study valid? JAMA 1993;270:2598-601.</u>
- 4. Guyatt G, Sackett D, et al. <u>Users' Guides to the Medical Literature: II. How to use an article about therapy or pre-</u><u>vention: B. What were the results and will they help me care for my patients? JAMA 1994;271:59-63</u>.
- 5 Jaeschke R, Guyatt G, et al. <u>Users' Guides to the Medical Literature: III. How to use an article about a diagnostic test: A. Are the results of the study valid? JAMA 1994;271:389-91</u>.
- 6 Jaeschke R, Guyatt G, et al.<u>Users' Guides to the Medical Literature: III How to use an article about a diagnostic</u> test: B. What are the results and will they help me in caring for my patients? JAMA 1994;271:703-7.
- 7. Levine M, Walter S, et al. <u>Users' Guides to the Medical Literature: IV. How to use an article about harm JAMA</u> <u>1994;271:1615-9</u>.
- 8 Laupacis A, Wells G, et al. <u>Users' Guides to the Medical Literature: V. How to use an article about prognosis JAMA</u> <u>1994;272:234-7</u>.
- 9. Oxman A, Cook D, et al. <u>Users' Guides to the Medical Literature: VI. How to use an overview JAMA</u> <u>1994;272:1367-71.</u>
- 10. Scott W, Detsky A. <u>Users' Guides to the Medical Literature: VII. How to use a clinical decision analysis: A. Are the</u><u>results of the study valid? JAMA 1995;273:1292-5</u>.</u>
- 11. Scott W, Detsky A. <u>Users' Guides to the Medical Literature: VII. How to use a clinical decision analysis: B. What are the results and will they help me in caring for my patients? JAMA 1995;273:1610-3.</u>
- 12 Hayward R, Wilson M, et al. <u>Users' Guides to the Medical Literature: VIII. How to use clinical practice quidelines: A.</u> <u>Are the recommendations valid? JAMA 1995;274:570-4</u>.
- 13 Wilson M, Hayward R, et al. <u>Users' Guides to the Medical Literature: VIII. How to use clinical practice guidelines: B.</u> What are the recommendations and will they help you in caring for your patients? JAMA 1995;274:1630-2.
- 14. Guyatt G, Sackett D, et al. <u>Users' Guides to the Medical Literature: IX. A method for grading health care recom</u> <u>mendations JAMA 1995; 274:1800-4</u>.
- 15 Naylor C, Guyatt G, et al. <u>Users' Guides to the Medical Literature: X. How to use an article reporting variations in the outcomes of health services JAMA 1996;275:554-8</u>.
- 16 Naylor C, Guyatt G, et al. <u>Users' Guides to the Medical Literature: XI. How to use an article about a clinical utiliza</u> tion review JAMA 1996; 275:1435-9.
- 17. Guyatt G, Naylor C, et al. <u>Users' Guides to the Medical Literature: XII. How to use articles about health-related</u> <u>quality of life JAMA 1997;277:1232-7</u>.
- 18 Drummond M, Scott W, et al. <u>Users' Guides to the Medical Literature: XIII. How to use an article on economic ana-</u> lysis of clinical practice: A. Are the results of the study valid? JAMA 1997;277:1552-7.
- O'Brien B, Heyland D, et al. <u>Users' Guides to the Medical Literature: XIII. How to use an article on economic analysis of clinical practice: B. What are the results and will they help me in caring for my patients JAMA 1997;277:1802-6.</u>
- 20 Dans A, Dans L, et al. <u>Users' Guides to the Medical Literature: XIV. How to decide on the applicability of clinical</u> <u>trial results to your patient JAMA 1998;279:545-9</u>.
- 21. Scott W, Wilson M, et al. <u>Users' Guides to the Medical Literature: XV. How to use an article about disease probabili-</u> ty for differential diagnosis JAMA 1999;281:1214-9.
- 22. Guyatt G, Sinclair J, et al. <u>Users' Guides to the Medical Literature: XVI. How to use a treatment recommendation</u> JAMA 1999;281:1836-43.

- 23 Barratt A, Irwig L, et al. <u>Users' Guides to the Medical Literature: XVII. How to use guidelines and recommendations</u> about screening JAMA 1999;281:2029-34.
- 24. Randolph A, Haynes B, et al. <u>Users' Guides to the Medical Literature: XVIII. How to use an article evaluating the clinical impact of a computer-based clinical decision support system JAMA1999;282:67-74</u>.
- **3** Bucher H, Guyatt G, et al. Users' Guides to the Medical Literature: XIX. Applying clinical trial results: A. How to use an article measuring the effect of an intervention on surrogate end points JAMA 1999;28):771-8.
- 26 McAlister F, Laupacis A, et al. <u>Users' Guides to the Medical Literature: XIX. Applying clinical trial results: B. Guidelines for determining whether a drug is exerting (more than) a class effect JAMA 1999;282:1371-7.</u>
- 27. McAlister F, Straus S, et al. <u>Users' Guides to the Medical Literature: XX. Integrating research evidence with care of the individual patient JAMA 2000;283:2829-36</u>.
- 28 Hunt D, Jaeschke R, et al. <u>Users' Guides to the Medical Literature: XXI. Using electronic health information resour ces in evidence-based practice JAMA 2000;283:1875-9</u>.
- 29. McGinn T, Guyatt G, et al. <u>Users' Guides to the Medical Literature: XXII. How to use articles about clinical decision</u> rules JAMA 2000;284:79-84.
- 30 Giacomini M, Cook D, et al. <u>Users' Guides to the Medical Literature: XXIII. Qualitative research in health care: A.</u> Are the results of the study valid? JAMA 2000;284:357-62.
- 31. Giacomini M, Cook D, et al. <u>Users' Guides to the Medical Literature: XXIII. Qualitative research in health care: B.</u> What are the results and do they help me care for my patients? JAMA 2000;284:478-82.
- 32. Scott W, Wilson M, et al. <u>Users' Guides to the Medical Literature: XXIV. How to use an article on the clinical mani-</u><u>festations of disease JAMA 2000;284:869-75</u>.
- **33** Guyatt G, Haynes B, et al. <u>Users' Guides to the Medical Literature: XXV. Evidence-based medicine: principles for applying the Users' Guides to patient care JAMA 2000;284:1290-6</u>.
- 34. Sackett DL, Rosenberg WMC, et al. Evidence-Based Medicine: What it is and what it isn't. BMJ 1996;312:71-2 35. Guyatt GH. Evidence-based medicine. ACP J Club 1. 1991;114(2):A-16.
- 36 Evidence-based Medicine Working Group. Evidence-based medicine: a new approach to teaching the pratice of medicine. JAMA 1992;268:2420-5
- 37. Rugarli C. Medici a metà. Raffaello Cortina Editore, Milano, 2017.
- 38 http://www.cochrane.org
- 39. <u>http://www.cochranelibrary.com</u>
- 40 Björk BC, Roos A, et al. Scientific journal publishing: yearly volume and open access availability. Information Re search 2009;14(1).
- 41. Greenhalgh T. How to read a paper: How to read a paper: Statistics for the non-statistician. I: Different types of data need different statistical tests. Brit Med J 1997;315:364.
- 42 Greenhalgh T. How to read a paper: Statistics for the non-statistician. II: "Significant" relations and their pitfalls. Brit Med J 1997;315:422.
- 43. Greenhalgh T. How to read a paper: The Medline database. Brit Med J 1997;315:180
- 44. Greenhalgh T. How to read a paper: getting your bearings (deciding what the paper is about). Brit Med J 1997;315:243
- 45 Greenhalgh T. How to read a paper: Assessing the methodological quality of published papers. Brit Med J 1997;315:305.
- **46** Greenhalgh T. How to read a paper: How to read a paper: Statistics for the non-statistician. I: Different types of data need different statistical tests. Brit Med J 1997;315:364.
- 47. Greenhalgh T. How to read a paper: Statistics for the non-statistician. II: "Significant" relations and their pitfalls. Brit Med J 1997;315:422.
- 48 Greenhalgh T. How to read a paper: Papers that report drug trials. Brit Med J 1997;315:480.
- 49. Greenhalgh T. How to read a paper: Papers that report diagnostic or screening tests. Brit Med J1997;315:540
- 50. Greenhalgh T. How to read a paper: Papers that tell you what things cost (economic analyses). Brit Med J 1997;315:596.
- Greenhalgh T. How to read a paper: Papers that summarise other papers (systematic reviews and meta-analyses). Brit Med J 1997;315:672.
- 52 Greenhalgh T. How to read a paper: Papers that go beyond numbers (qualitative research). Brit Med J 1997;315:740.
- 53. Banzi R, Liberati A, et al. A Review of online evidence-based practice point-of-care information summary providers. J Med Internet Res 2010;12:e26
- Formoso G, Moja L, et al. Clinical Evidence: a useful tool for promoting evidence-based practice? BMC Health Serv Res 2003;3:24.

# 2. Filosofia e metodologia di DynaMed Plus

# **Punti chiave**

- Filosofia e obiettivi
- Metodologia evidence based

# Filosofia e obiettivi

Il progetto che ha portato all'attuale versione di DynaMed Plus è nato nel 1993 per iniziativa di Brian S. Alper, allora studente di medicina dell'Hahnemann University di Filadelfia che, già agli inizi del suo percorso professionale, ha avvertito la difficoltà di trasferire al letto del paziente le conoscenza acquisite, e per lo più memorizzate, durante la sua formazione accademica, per cui nell'arco di pochi anni ha realizzato uno stru mento che rispondesse a questa esigenza. Nel 2002 DynaMed, questo il nome originario, era disponibile in Internet previo abbonamento e nel 2005 è stato acquisito da EBSCO. Attualmente si è giunti allo sviluppo di DynaMed Plus, un prodotto arricchito di funzionalità e contenuti.

Tra i partner del progetto si annoverano la McMaster University, l'American College of Physicians (ACP), l'American Medical Association (AMA), l'American Association of Nurse Practitioners (AANP), il Guidelines International Network (G-I-N), Micromedex Solutions e Wikipedia.

# Il processo editoriale

La produzione dei contenuti di DynaMed Plus è frutto di un iter editoriale rigoroso che ha l'obiettivo di produrre conclusioni e raccomandazioni *evidence based* e clinicamente rilevanti, fornendo anche un peso delle prove.

Il gruppo di lavoro è guidato da 7 deputy editor con epsperienza accademica e clinica che coordinano uno o più aree specialistiche, ed è composto da esperti con competenze di medicina e sanità pubblica, metodologia ed editoria medico-scientifica.

La stesura delle raccomandazioni è affidata a 5 editori indipendenti con esperienza in *evidence based medicine*, metodologia e sviluppo di linee guida.

# Sistema di qualità

La qualità è garantita da un processo di revisione (*peer review*) sia degli argomenti (*topics*, <u>vedi</u>) sia degli articoli della letteratura scientifica. Per la revisione degli argomenti si è passati gradualmente dalla collaborazione con centinaia di collaboratori su base volontaria provenienti da tutto il mondo ed esperti di varia disci – pline a professionisti dedicati. Per la revisione degli articoli DynaMed Plus collabora con la McMaster Uni – versity e si avvale di oltre 1.000 professionisti che effettuano la valutazione degli articoli secondo i criteri Mc-Master Online Rating of Evidence (MORE).<sup>1</sup>

Inoltre DynaMed Plus ha messo a punto un sistema di *feedback*, attraverso il quale gli utenti possono inviare commenti e segnalazioni diventando di fatto revisori e partecipando al processo di miglioramento continuo.

# Conflitto di interessi

Tutti i professionisti che partecipano al processo editoriale di DynaMed Plus a qualsiasi titolo devono dichia re gli eventuali conflitti di interesse (economici, intellettuali, finanziari) che vengono aggiornati con cadenza annuale.

# Metodologia evidence based

# Un processo in 7 passaggi

Il processo di alimentazione e aggiornamento del database di DynaMed Plus si articola in 7 passaggi:<sup>2</sup>

- 1. identificare sistematicamente tutte le evidenze pertinenti: controllo e selezione quotidiana della letteratura scientifica
- 2. selezionare le migliori evidenze disponibili: ogni studio viene valutato in termini di rilevanza clinica e di validità rispetto ai contenuti di DynaMed Plus. Gli studi più validi sono sintetizzati e integrati con i contenuti esistenti, aggiornandoli di conseguenza
- 3. valutare criticamente le evidenze (*critical appraisal*) (vedi LOE)
- 4. riportare con criteri oggettivi la qualità delle evidenze: per l'assegnazione di un LOE si segue un protocollo che prevede spiegazioni dettagliate (vedi *downgrading*)
- 5. sintetizzare le evidenze provenienti da più studi: la scelta degli studi da includere si basa sulla qualità delle evidenze (gli studi di bassa qualità o che non aggiungono o modificano le informazioni già di sponibili non vengono presi in considerazione). I revisori segnalano i dati non coerenti
- 6. basare le conclusioni sulle evidenze per trarne le conclusioni e le raccomandazioni complessive
- 7. aggiornamento quotidiano: cambiare le conclusioni quando nuove evidenze modificano le migliori disponibili.

# Livelli di evidenza (LOE)

DynaMed Plus utilizza il sistema LOE (Levels of Evidence)<sup>3</sup> organizzato in 3 livelli di qualità delle evidenze e basato sui criteri SORT (Strength of Recommendation Taxonomy)<sup>4</sup> che esprimono la validità delle conclusioni dello studio tenendo conto della rilevanza clinica degli esiti (*patient oriented or clinical outcomes*). I 3 livelli sono:

- LOE 1 (verosimilmente affidabile): risultati affidabili che fanno riferimento a esiti clinicamente rilevanti e che soddisfano un lista completa di criteri di qualità, riducendo la possibilità di errori sistematici (*bias*). I risultati provengono da singoli studi metodologicamente rigorosi come studi clinici controllati e randomizzati e revisioni sistematiche (per quesiti relativi alla prognosi anche studi di coorte) o dall'insieme delle evidenze della letteratura scientifica (*body of evidence*). Perché uno studio raggiunga questo livello è necessaria la valutazione critica del *full text* da parte di revisori esperti (vedi box <u>Criteri LOE 1</u>).
- LOE 2 (affidabilità moderata): risultati provenienti da studi che, pur facendo riferimento a esiti clinicamente rilevanti ed essendo stati condotti con metodo scientifico, hanno limiti metodologici che non rispettano i criteri di qualità sufficienti per raggiungere il LOE 1 (potenziale impatto sulla forza delle prove e più di un *bias* potenziale).
- LOE 3 (assenza di prove): risultati provenienti da studi non controllati (per esempio serie di casi) o che hanno analizzato esiti surrogati (anche se in studi controllati e randomizzati).

# Criteri LOE1

Si riportano, come esempio chiarificatore, i criteri che consentono di essere etichettati come LOE 1 studi singoli che indagano esiti terapeutici. Un elenco più dettagliato di questi criteri per studi che indagano esiti diagnostici o prognostici o per l'insieme delle evidenze della letteratura scientifica (*body of evidence*) è presente nel sito di DynaMed Plus.<sup>3</sup>

1. Disponibilità del *full text* in inglese (o altra lingua chiaramente comprensibile per il revisore)

2. Esito clinicamente rilevante (esito centrato sul paziente) come l'aumento della sopravvivenza o il mi glioramento della qualità della vita. Gli esiti surrogati (o esiti centrati sulla malattia o esiti non clinici) come una variazione di valori ematochimici o di un'immagine radiologica, non contribuiscono a un au mento della sopravvivenza o a un miglioramento della qualità della vita

3. Popolazione, intervento, confronto ed esito rappresentativi della pratica clinica

4. Allocazione ai bracci di trattamento per randomizzazione (non per data di nascita, giorno di insorgenza della condizione, alternanza)

5. Cecità (di pazienti, medici curanti, ricercatori che valutano l'esito), se possibile

6. Follow up (valutazione conclusiva) dell'80% almeno dei soggetti arruolati *e* sufficiente per evitare che i casi perduti possano influenzare i risultati

7. Considerazione dei casi usciti dallo studio (drop out), anche se non inclusi nell'analisi

8. Sufficiente precisione nella stima degli effetti sulla base di:

- intervalli di confidenza che non includano l'indifferenza dell'effetto (rischio relativo 0,9-1,1) o la presenza di un effetto rilevante (rischio relativo <0,75 o >1,25)

- potenza adeguata (sulla base della dimensione campionaria e sul tasso di eventi nel gruppo di controllo)

9. Coerenza dei risultati per misure di esiti simili

10. in caso di studi clinici randomizzati con bracci paralleli:

- sequenza di allocazione nascosta (*allocation concealment*): i processi di randomizzazione non devono impiegare persone coinvolte nella conduzione della sperimentazione. L'assenza di *allocation conceal- ment* può alterare la confrontabilità dei gruppi in partenza o può influenzare l'affidabilità dei risultati

- analisi secondo il principio dell'intenzione al trattamento (*intention-to-treat analysis*): l'analisi dei risultati viene effettuata considerando i pazienti secondo il gruppo cui erano stati originariamente assegnati e dall'adesione o meno al trattamento o dalla partecipazione o meno allo studio fino alla sua conclusio- ne. Questa situazione è quella che più si avvicina alla realtà della pratica clinica. Il mancato rispetto di questo principio può condurre a errori sistematici per non comparabilità delle perdite al follow up (*attri- tion bias*) o a sovrastimare gli effetti dell'intervento

11. In caso di studi clinici randomizzati con disegno *cross over*:

- studi condotti in pazienti con una condizione non destinata a evolversi spontaneamente durante lo studio stesso

- randomizzazione

- periodo di *washout* tra gli interventi sufficiente a escludere una sovrapposizione degli effetti degli in - terventi stessi

- durata adeguata dell'intervento e periodo di osservazione adeguato per valutare l'esito

- analisi per dati appaiati

- analisi non legata all'effetto periodo (per esempio, l'effetto dipende dall'ordine degli interventi) e in cui l'effetto periodo non influenzi i risultati

12. In caso di studi con interruzione anticipata:

- decisione di interruzione stabilita da un gruppo di esperti indipendenti senza conflitti di interesse

- analisi ad interim pianificata a priori

- ...

- differenze clinicamente rilevanti con beneficio o rischio assoluto chegiustifichino l'interruzione anticipata

13. Assenza di altri elementi che possano contribuire a errori sistematici rilevanti, come:

- assenza di differenze nella gestione dei gruppi oltre a quelle che riguardano l'intervento oggetto di studio

- differenza nella perdita di casi al follow up

- analisi *post hoc* 

- analisi per sottogruppi

- differenze in partenza tra gruppi

- mancanza di descrizione e definizione sul trattamento dei dati mancanti

# Il downgrading

La presenza di elementi che compromettono l'affidabilità di uno studio, alcuni identificabili già a partire dall'abstract, altri da ricercare con la lettura del *full text*, determina il passaggio da LOE 1 a LOE 2 o a LOE 3 (*downgrading*). E' sufficiente la presenza anche di un solo di questi elementi, che vengono raggruppati in 3 categorie:

- debolezza del disegno dello studio
  - $\scriptstyle \rightarrow$  mancanza di randomizzazione
  - → sequenza di allocazione non nascosta (allocation concealment, vedi)
  - → mancanza di cecità
  - → limitata dimensione del campione (<30 pazienti per gruppo)
- difetti procedurali
  - → differenze in partenza tra gruppi
  - → alti tassi (>20%) di uscita dallo studio o perdita al follow up
- limiti dell'analisi statistica
  - → mancato rispetto del principio dell'intenzione al trattamento
  - → analisi *post hoc* (senza definizione a priori di sottogruppi ed esiti)
  - $\rightarrow$  potenza statistica non adeguata
  - $\rightarrow$  intervalli di confidenza che indicano stime non precise dell'effetto
  - $\rightarrow$  differenze statisticamente significative, ma di scarsa rilevanza clinica.

Il passaggio dal LOE 1 a LOE 2 o LOE 3 si associa a un cambiamento delle modalità utilizzate per riferire le conclusioni: certa e assertiva per un LOE 1 (per esempio "l'intervento riduce il dolore"), non conclusiva per un LOE 2 (per esempio "l'intervento può ridurre il dolore" o "l'intervento si associa a una riduzione del dolo - re" o "sembra che l'intervento possa ridurre il dolore") o ancora più dubitativa per un LOE 3 ("sulla base di studi clinici randomizzati che non hanno considerato esiti clinici, l'intervento ridurrebbe il dolore" o " sulla base di studi studi clinici condotti senza rispettare la cecità, l'intervento si associa a una riduzione del dolore". Come si vede da questi esempi, le espressioni devono essere comunque sintetiche e inequivocabili.

# Le overview e le raccomandazioni

Per facilitare il trasferimento delle informazioni evidence based alla pratica clinica, DynaMed Plus fornisce due strumenti di rapido uso e di facile applicabilità.

DynaMed Plus contiene attualmente oltre 5.000 argomenti (*topics*). Per ciascuna delle malattie/condizioni contenute nel database, suddivise in <u>31 specialità</u> viene fatta una sintesi una overview, che viene continuamente aggiornata sulla base delle ultime evidenze affidabili disponibili. Ma non ci si limita a questa sintesi, come accade nelle linee guida vengono anche fornite alcune raccomandazioni per definire la forza delle quali ci si riferisce ai criteri del GRADE (Grading of Recommendations Assessment, Development and Evalua- tion).<sup>5</sup> In particolare:

- una raccomandazione è "forte" quando, sulla base delle evidenze disponibili, gli esperti, senza conflitto di interesse e unanimemente, concludono con ragionevole sicurezza che gli effetti positivi di un intervento sono superiori agli effetti negativi (oppure escludono, con la medesima sicurezza, che gli effetti positivi sono superiori a quelli negativi)
- una raccomandazione è "debole" quando, sulla base delle evidenze disponibili, gli esperti, senza conflitto di interesse e unanimemente, ritengono che effetti positivi e negativi di un intervento si bilancino o che ci sia incertezza sull'entità degli effetti (positivi e negativi). Una raccomandazione debole riflette la mancanza di consenso o la scarsa fiducia degli esperti nelle conclusioni.

Le raccomandazioni provenienti direttamente dalle linee guida sono riportate invece con il *grading* originale adottato dalle linee guida e consentono all'utente il confronto diretto tra linee guida diverse o con le prove al momento disponibili (*current evidence*).

Per effetto dell'aggiornamento di DynaMed Plus, le raccomandazioni sono sottoposte a una continua revisione e modificate ogni volta che siano disponibili nuove evidenze in grado di modificare la pratica clinica.

# Elenco delle specialità di DynaMed Plus

- Adult primary care
- Allergy
- Anesthesiology and pain management
- Cardiology
- Critical care
- Dermatology
- Ear nose and throat (ENT)
- Emergency medicine
- Endocrinology
- Family medicine
- Gastroenterology
- Gynecology
- HematologyHospital medicine
- Inospital medicin
   Immunology
- Infectious diseases
- Neonatology
- Nephrology
- Neurology
- Obstetric medicine
- Oncology
- Ophthalmology
- Oral health
- Orthopedics and sports medicine
- Palliative care
- Pediatrics
- PsychiatryPulmonary medicine
- Pulmonary medici
   Rheumatology
- Surgery
- Urology

# Bibliografia

- 1. <u>http://hiru.mcmaster.ca/MORE/</u>
- 2. DynaMed Plus. Evidence-based methodology. <u>http://www.dynamed.com/home/files/channel-assets/step-documen-ts/DMP\_Evidence-basedMethodology.pdf</u>
- 3. DynaMed Plus. Levels of evidence. <u>http://www.dynamed.com/home/files/channel-assets/step-documents/levelso-fevidencedynamedplus.pdf</u>
- 4. Ebell MH, Siwek J, et al. Strength of Recommendation Taxonomy (SORT): a patient-centered approach to grading evidence in the medical literature. Am Fam Physician 2004;69:549-57.
- 5. Grade Working Group. Suggested criteria for stating that the GRADE system. http://www.gradeworkinggroup.org/docs/Criteria for using GRADE 2016-04-05.pdf

# 3. Struttura e istruzioni per la ricerca

# **Punti chiave**

- Accesso a DynaMed Plus
- Funzione di ricerca: come trovare risposta a un quesito clinico?
- Calcolatori, ultimi aggiornamenti e altre funzioni

# Accesso a DynaMed plus

Il servizio di DynaMed Plus è disponibile sia in modalità web, per chi utilizza un personal computer, sia in modalità mobile, grazie alla app dedicata, per chi utilizza smartphone o tablet.

## Home page di DynaMed Plus

Una volta collegati a DynaMed Plus, in home page ci sono 3 aree principali:

- 1. campo con funzione di ricerca
- 2. menù superiore, con rimando alla sezione calcolatori e alle funzioni di aiuto e segnalazione
- 3. notizie e aggiornamenti/altre funzioni e strumenti disponibili

| EBSCO Health | Calculators                                                                                                    |                                                                                                    | L Sign In/Create Account                                 | Feedback                | ⑦ Help | <li>About</li> |
|--------------|----------------------------------------------------------------------------------------------------|----------------------------------------------------------------------------------------------------|----------------------------------------------------------|-------------------------|--------|----------------|
|              |                                                                                                    |                                                                                                    |                                                          |                         | 2      |                |
|              | Search DynaMed F                                                                                                    |                                                                                                    |                                                          |                         |        |                |
|              |                                                                                                    |                                                                                                    |                                                          |                         |        |                |
|              | Spotlight                                                                                                    | Recent Updates View All                                                                                                    |                                                          |                         |        |                |
|              | Browse by specialty                                                                                                 | 07/03/2017 07:42:00 AM (ET)                                                                                                    |                                                          |                         |        |                |
|              | Get the DynaMed Plus Mobile App                                                                                     | CABG associated with modest reductions in angina frequency and physical limi<br>paclitaxel-eluting stents in patients with 3-vessel disease and/or left main coron | tation at 5 years compared<br>ary artery disease (J Am C | to PCI with oll Cardiol |        |                |
|              | Dynamed Plus outscores all point-of-care reference<br>competitors for overall product quality in KLAS 2016          | 2017 Apr 25)<br>Topic: Revascularization for coronary artery disease (CAD)                                                                                         |                                                          |                         | 3      |                |
|              | CDS report                                                                                                    | 07/03/2017 07:41:00 AM (ET)                                                                                                    |                                                          |                         |        |                |
|              | Early addition of abiraterone acetate plus prednisone to<br>androgen-deprivation therapy increases overall survival | levothyroxine for hypothyroxinemia starting at 8-20 weeks gestation may not im<br>children aged 5 years (N Engl J Med 2017 Mar 2)                                  | prove neurocognitive outco                               | omes in                 |        |                |
|              | in men with hormone-sensitive metastatic prostate                                                                   | Topic: Thyroid disease in pregnancy                                                                                                    |                                                          |                         |        |                |
|              | cancer DynaMed EBM Focus                                                                                            | 07/03/2017 07:40:00 AM (ET)                                                                                                    |                                                          |                         |        |                |
|              | Varenicline may safely increase rates of tobacco                                                                    | levothyroxine for maternal subclinical hypothyroidism starting at 8-20 weeks get                                                                                   | station may not improve                                  |                         |        |                |
|              | cessation and abstinence compared to nicotine                                                                       | neurocognitive outcomes in children aged 5 years (N Engl J Med 2017 Mar 2)                                                                                         |                                                          |                         |        |                |
|              | replacement therapy and bupropion DynaMed Resident<br>Focus                                                         | iopic: myroid disease in pregnancy                                                                                                    |                                                          |                         |        |                |

Vediamole più in dettaglio.

# Funzione di ricerca: come trovare risposta a un quesito clinico?

Va premesso che la piattaforma di DynaMed Plus è disponibile in lingua inglese ma è possibile effettuare interrogazioni sia in inglese sia in italiano.

Per effettuare una ricerca basta digitare il termine di interesse nello spazio di ricerca "Search DynaMed Plus": durante la digitazione vengono suggeriti termini e argomenti pertinenti (come avviene con Google) suddivisi nelle voci "Go To" e "Search For".

| DynaMed                                          | dPlus                                        |
|--------------------------------------------------|----------------------------------------------|
| diabe                                            | X Search                                     |
| Go To                                            |                                              |
| Diabetes mellitus type 2 in adults               |                                              |
| Diabetic ketoacidosis (DKA) in adults            |                                              |
| Diabetes mellitus type 1                         |                                              |
| Glucose lowering medications for type 2 diabetes |                                              |
| Gestational diabetes mellitus (GDM)              |                                              |
| Search For                                       | inter offer insisio                          |
| diabetes                                         | ales aller incision                          |
| diabetes mellitus type 2 in adults               |                                              |
| diabetes insipidus                               |                                              |
| type 2 diabetes                                  |                                              |
| come to the set experience and                   | de De se se se se se se se se se se se se se |

Queste due voci fanno riferimento a due differenti modalità per accedere alle informazioni:

- "Go To": permette di accedere agli argomenti che hanno una scheda dedicata;
- "Search For": permette di mostrare tutte le risorse correlate disponibili di un argomento: immagini, calcolatori, schede e argomenti correlati .

Se per un dato termine non è presente una scheda dedicata (sotto "Go To"), se si effettua una ricerca con ter mini in italiano o se si clicca direttamente sul pulsante "Search", la ricerca viene eseguita di *default* nella modalità "Search For".

## Ricerca con funzione "Go To"

Come anticipato, la funzione di ricerca "Go To" permette di accedere direttamente alla scheda dedicata di un determinato argomento.

E' utile per le ricerche nelle quali si è già a conoscenza dell'argomento che si vuole approfondire.

## Esempio

Poniamo di voler recuperare informazioni sul diabete mellito di tipo 2 (negli adulti) e in particolare definire la terapia di primo livello.

Dalla home page di DynaMed Plus, digitare "diabetes" nel campo di ricerca: appaiono una serie di risultati sotto la voce "Go To", tra cui "diabetes mellitus type 2 in adults", il risultato di interesse.

| DynaMed Plu                                      | S        |
|--------------------------------------------------|----------|
| diabetes                                         | X Search |
| Go To                                            |          |
| Diabetes mellitus type 2 in adults               |          |
| Diabetes mellitus type 1                         |          |
| Glucose lowering medications for type 2 diabetes |          |
| Gestational diabetes mellitus (GDM)              |          |
|                                                  |          |

Cliccando sul risultato "diabetes mellitus type 2 in adults" si apre la pagina dedicata all'argomento.

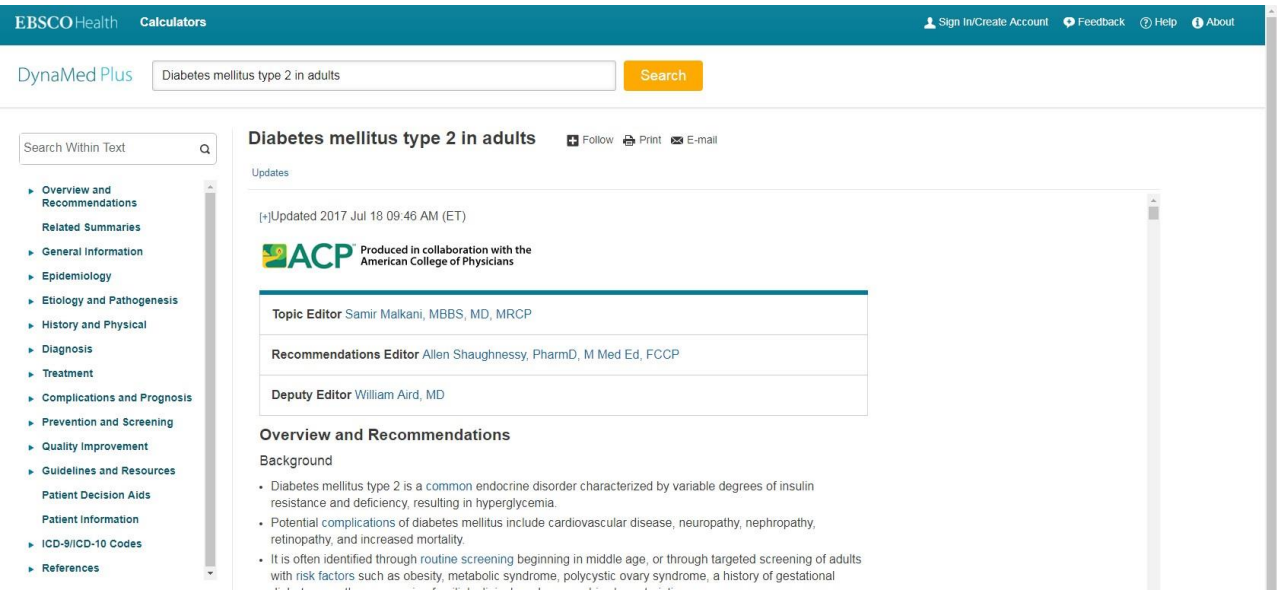

#### Scheda argomento

Gli argomenti di DynaMed Plus sono organizzati in pagine, o schede, e condividono una struttura comune: 1) titolo e testo

2) indice di navigazione

Sono disponibili anche una serie di funzioni per interagire con le risorse ("Follow", "Print" ed "E-mail"), e Search Within Text, per effettuare una ricerca nel testo (alternativa alla funzione "cerca", CTRL+F).

| EBSCOHealth Calculators                                                                           |                                                                                                    | 🛓 Sign In/Create Account 🛛 Peedback 🛞 I | Help 🚯 About |
|---------------------------------------------------------------------------------------------------|----------------------------------------------------------------------------------------------------|-----------------------------------------|--------------|
| DynaMed Plus Diabetes m                                                                           | ellitus type 2 in adults                                                                                                    |                                         |              |
| Search Within Text 2 9                                                                            | Diabetes mellitus type 2 in adults 🛛 🖬 Follow 🖶 Print 📼 E-mail                                                                                                    |                                         |              |
| Overview and<br>Recommendations     Related Summaries     General Information     Epidemiology    | (+)Updated 2017 Jul 18 09:46 AM (ET) Produced in collaboration with the American College of Physicians                                                                                                    | i                                       |              |
| Etiology and Pathogenesis     History and Physical     Diagnosis     Treatment                    | Topic Editor Samir Malkani, MBBS, MD, MRCP<br>Recommendations Editor Allen Shaughnessy, PharmD, M Med Ed, FCCP                                                                                                    |                                         |              |
| Complications and Prognosis     Prevention and Screening     Quality Improvement                  | Deputy Editor William Aird, MD Overview and Recommendations Background                                                                                                    |                                         |              |
| Guidelines and Resources     Patient Decision Aids     Patient Information     ICD-9/ICD-10 Codes | <ul> <li>Diabetes mellitus type 2 is a common endocrine disorder characterized by variable degrees of insulin resistance and deficiency, resulting in hyperglycemia.</li> <li>Potential complications of diabetes mellitus include cardiovascular disease, neuropathy, nephropathy, retinopathy, and increased mortality.</li> </ul> |                                         |              |
| ► References                                                                                      | <ul> <li>It is often identified through routine screening beginning in middle age, or through targeted screening of adults<br/>with risk factors such as obesity, metabolic syndrome, polycystic ovary syndrome, a history of gestational</li> </ul>                                                                                 |                                         |              |

Il corpo del testo di ogni scheda ha un'intestazione che indica:

1) la data degli ultimi aggiornamenti: cliccando su "[+]" vengono elencate le relative voci bibliografiche;
 2) il gruppo redazionale che ha curato i contenuti della pagina.

| BSCOHealth Calculators                                                                         |                                                                                                    | Sign In/Create Account | Feedback | () Help | About |
|------------------------------------------------------------------------------------------------|----------------------------------------------------------------------------------------------------|------------------------|----------|---------|-------|
| DynaMed Plus Diabetes m                                                                        | ellitus type 2 in adults Search                                                                                                    |                        |          |         |       |
| Search Within Text Q                                                                           | Diabetes mellitus type 2 in adults II Follow ⊕ Print III E-mail                                                                                                    |                        |          |         |       |
| Recommendations<br>Related Summaries<br>General Information<br>Epidemiology                    | [+]Updated 2017 Jul 18 09:46 AM (ET)     2       Second Second Sec |                        |          |         |       |
| <ul> <li>Etiology and Pathogenesis</li> <li>History and Physical</li> <li>Diagnosis</li> </ul> | Topic Editor Samir Malkani, MBBS, MD, MRCP  Recommendations Editor Allen Shaudhnessy. PharmD, M Med Ed. ECCP.                                                                                                    |                        |          |         |       |
| Treatment     Complications and Prognosis     Prevention and Screening                         | Deputy Editor William Aird, MD                                                                                                    |                        |          |         |       |
| Quality Improvement                                                                            | Overview and Recommendations                                                                                                    |                        |          |         |       |
| Guidelines and Resources Patient Decision Aids                                                 | Diabetes mellitus type 2 is a common endocrine disorder characterized by variable degrees of insulin<br>resistance and deficiency, resulting in hyperglycemia.                                                                                                    |                        |          |         |       |
| Patient Information                                                                            | <ul> <li>Potential complications of diabetes mellitus include cardiovascular disease, neuropathy, nephropathy,<br/>retinopathy, and increased mortality.</li> </ul>                                                                                                    |                        |          |         |       |
| ► References                                                                                   | <ul> <li>It is often identified through routine screening beginning in middle age, or through targeted screening of adults<br/>with risk factors such as obesity, metabolic syndrome, polycystic ovary syndrome, a history of gestational</li> </ul>                                                                                                    |                        |          |         |       |

Il **corpo del testo** è suddiviso in capitoli e sottocapitoli così come indicato nell'indice.

#### Collegamenti interni ed esterni

Nel testo si trovano diversi **collegamenti** ipertestuali:

- interni, che rimandano ad approfondimenti presenti nella stessa pagina

| DynaMed Plus                                         | Diabetes me | litus type 2 in adults                                                                                                    |   |
|------------------------------------------------------|-------------|----------------------------------------------------------------------------------------------------|---|
| Search Within Text                                   | Q           | Diabetes mellitus type 2 in adults<br>Overview and Recommendations / Background                                                                                                    |   |
| <ul> <li>Overview and<br/>Recommendations</li> </ul> | *           | Overview and Recommendations                                                                                                    | * |
| Background                                           |             | Background                                                                                                    |   |
| Evaluation<br>Management<br>Related Succes           |             | <ul> <li>Diabetes mellitus type 2 is a common endocrine disorder characterized by variable degrees of insulin resistance and deficiency, resulting in hyperglycemia.</li> <li>Potential complications of diabetes mellitus include cardiovascular disease, neuropathy, nephropathy, retinopathy, and increased mortality</li> </ul> |   |
| Search Within Text                                   | Q           | Diabetes mellitus type 2 in adults Tollow AP Print Se E-mail                                                                                                    |   |
| <ul> <li>Overview and<br/>Recommendations</li> </ul> | *           | Management                                                                                                    | * |
| Background<br>Evaluation                             | - 1         | <ul> <li>Individualize glycemic goals (Strong recommendation); generally recommended targets in adults with type 2<br/>diabetes are HbA1c &lt; 7% in most nonpregnant adults and 6%-6.5% in pregnant women with previously</li> </ul>                                                                                               |   |
|                                                      |             | diabetes. Less stringent goals (< 6%) may also be appropriate based on shared decision-making (Strong                                                                                                    |   |
| Management                                           |             | recommendation).                                                                                                    |   |

- esterni, che rimandano per esempio ad altre schede di DynaMed Plus o a risorse bibliografiche: cliccando sui riferimenti bibliografici si arriva alla relativa pagina su PubMed, oppure, cliccando su "EBSCOhost Full Text" si accede direttamente al testo integrale della risorsa presente nella banca dati EBSCO.

| Epidemiology     Etiology and Pathogenesis     History and Physical     Diagnosis | Epidemiology<br>Who is most affected<br>• persons with obesity <sup>20</sup><br>• mean age at <u>diagnosis of type 2 diabetes in United Stated decreased from 52 years in</u> 1988-1994 to 46 years          |
|-----------------------------------------------------------------------------------|----------------------------------------------------------------------------------------------------|
| Treatment     Complications and Prognosis                                         | in 1999-2000 Ann Fam Med 2005 Jan-Feb,3(1) 60 C EBSCOhost Full Text full-text) <ul> <li>diabetes prevalence similar in men and women globally, but slightly high vin men &lt; 60 years old and in</li> </ul> |
|                                                                                   |                                                                                                    |

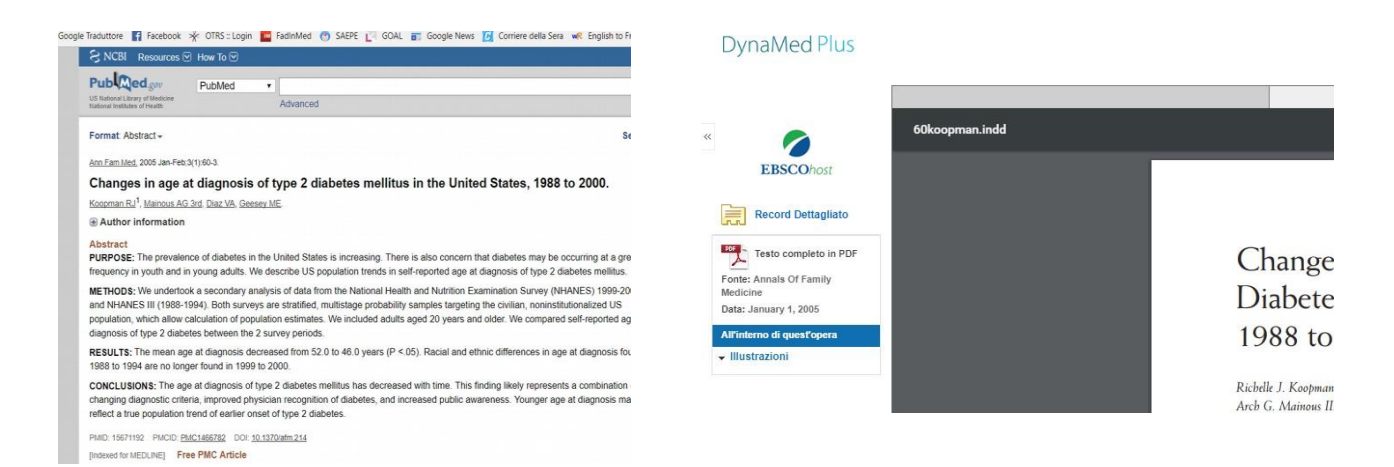

#### Classificazione delle fonti

Per le affermazioni rilevanti presenti nel testo è indicato il livello di evidenza (LOE) o quello relativo ad altri sistemi di classificazione (es.: American Diabetes Association evidence grading system, American Colle- ge of Physicians guideline grading system, eccetera).

intake, but if poor oral intake basal plus bolus correction insulin regimen preferred (ADA Grade A)

lipid-lowering drug therapy is effective for primary and secondary prevention of major coronary events in
patients with diabetes (level 1 [likely reliable] evidence); statins recommended for patients > 40 years old
with diabetes (ADA Grade A; ACC/AHA Class I, Level A) and may be reasonable for patients aged 21-40
years not meeting targets (ACC/AHA Class IIa, Level C) or with additional cardiovascular disease risk
factors (ADA Grade C)

I criteri di valutazione sono indicati nella sezione "References" > "Recommendation grading systems used". Indice

E' possibile navigare più rapidamente i contenuti della pagina utilizzando l'indice situato a sinistra della scheda argomento.

| <ul> <li>Overview and</li> </ul>                | Diagnosis                                                                                                    |
|-------------------------------------------------|----------------------------------------------------------------------------------------------------|
| Recommendations                                 | Making the diagnosis                                                                                                    |
| Related Summaries                               | American Diabetes Association (ADA) diagnostic criteria for diabetes mellitus (1)                                                                                               |
| General Information     Enidemiology            | <ul> <li>any of</li> <li>fasting plasma glucose ≥ 126 mg/dL (≥ 7 mmol/L) (no caloric intake for ≥ 8 hours)</li> </ul>                                                           |
| <ul> <li>Etiology and Pathogenesis</li> </ul>   | <ul> <li>symptoms of hyperglycemia (such as polyuria, polydipsia, blurred vision) or hyperglycemic crisis with<br/>random plasma glucose ≥ 200 mg/dL (≥ 11.1 mmol/L)</li> </ul> |
| History and Physical                            | <ul> <li>2-hour plasma glucose ≥ 200 mg/dL (≥ 11.1 mmol/L) during 75 g oral glucose tolerance test</li> </ul>                                                                   |
| <ul> <li>Diagnosis</li> </ul>                   | <ul> <li>HbA1c ≥ 6.5% (≥ 48 mmol/mol)</li> <li>test should be performed in laboratory using method certified by National Glycohemoglobin</li> </ul>                             |
| Making the diagnosis                            | Standardization Program (NGSP) and standardized or traceable to Diabetes Control and Complications                                                                              |
| Differential diagnosis                          | Trial (DCCT) reference assay                                                                                                    |
| Testing overview                                | <ul> <li>point-of-care HbA1c assays not currently sufficiently accurate for diagnostic use</li> </ul>                                                                           |
| <ul> <li>Blood tests</li> </ul>                 | <ul> <li>HbA1c test may not be appropriate if patient</li> <li>is pregnant (second and third trimesters)</li> </ul>                                                             |
| Urine studies                                   | <ul> <li>has a hemoglobinopathy or certain anemias</li> </ul>                                                                                                    |
| Electrocardiography (ECG)                       | <ul> <li>has abnormal erythrocyte turnover</li> </ul>                                                                                                    |
| Other diagnostic testing                        | <ul> <li>has had recent blood loss or transfusion</li> <li>is on another provide the transfusion</li> </ul>                                                                     |
| Treatment                                       | is undergoing hemodiallysis                                                                                                    |
| <ul> <li>Complications and Prognosis</li> </ul> | <ul> <li>in absence of unequivocal hyperglycemia, confirm by repeat testing</li> </ul>                                                                                          |
|                                                 | <ul> <li>World Health Organization (WHO) diagnostic criteria for diabetes</li> </ul>                                                                                            |
|                                                 | • any of                                                                                                    |

La presenza di un triangolino a fianco di una voce dell'indice indica che è presente un sottolivello: cliccandoci sopra ne vengono visualizzati gli elementi.

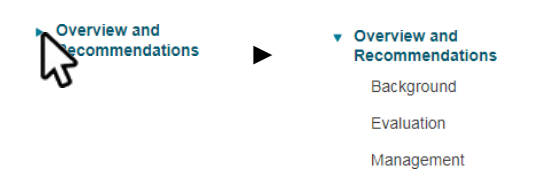

L'indice ha una struttura ricorrente con capitoli predefiniti a seconda che l'argomento sia una condizione (malattia), un farmaco o un esame.

#### Scheda condizione

La scheda di una condizione o malattia è organizzata sostanzialmente in due parti, una di sintesi e una di approfondimento.

1) La parte di sintesi comprende le voci "Overview & recommendations" e "Related Summaries". "Overview & recommendations" fornisce gli elementi base di informazione sulla condizione in esame ed è a sua volta suddivisa in 3 sottosezioni:

- background: un'introduzione/inquadramento all'argomento;
- evaluation: i criteri diagnostici per la condizione;
- management: le principali informazioni sulla terapia.

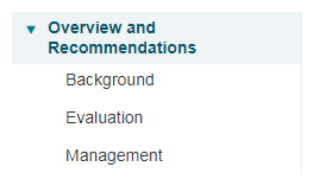

"Related Summaries" elenca invece gli argomenti correlati all'argomento.

Recommendations

General Information

History and Physical

Epidemiology

#### **Related Summaries**

Related Summaries

Etiology and Pathogenesis

#### Diabetes (list of topics)

- · Glucose lowering medications for type 2 diabetes
- · Glycemic goals in type 2 diabetes
- Hypertension treatment in patients with diabetes
- · Lipid management in diabetes
- · Physician Quality Reporting System Quality Measures

#### 2) La parte di approfondimento affronta nello specifico tutti gli aspetti legati alla condizione.

General Information
 Epidemiology

#### Description

- endocrine disorder characterized by hyperglycemia resulting from variable degrees of insulin resistance and deficiency<sup>(2)</sup>
- History and Physical

Etiology and Pathogenesis

- Diagnosis
- Treatment
- Complications and Prognosis
- Prevention and Screening
- Quality Improvement
- Guidelines and Resources
   Patient Decision Aids
   Patient Information
- ► ICD-9/ICD-10 Codes
- References

- deficiency<sup>(2)</sup>
  chronic hyperglycemia of diabetes can lead to multiorgan damage resulting in renal, neurologic,
  - cardiovascular, and other serious complications<sup>(2)</sup>

#### Also called

- diabetes mellitus type II
- type 2 diabetes
- type II diabetes
- non-insulin-dependent diabetes mellitus (NIDDM)
- adult-onset diabetes
- insulin-resistant diabetes -- preferred term when diabetes no longer controlled with oral agents since insulindependent diabetes mellitus (IDDM) implies diabetes mellitus type 1
- Types
- American Diabetes Association (ADA) classifications of diabetes<sup>(2)</sup>
  - type 1 diabetes (beta-cell destruction, usually leading to absolute insulin deficiency)
- immune-mediated

Come prima nella colonna di sinistra sono elencati i capitoli di questa parte di approfondimento di cui viene fornita una sintetica spiegazione nella tabella sottostante.

| Sezione                     | Contenuto                                                                                                    |
|-----------------------------|----------------------------------------------------------------------------------------------------|
| General Information         | descrizione della condizione, nomenclatura, varianti/tipi                                                                                                    |
| Epidemiology                | dati epidemiologici: la popolazione o gli individui più colpiti; l'incidenza<br>e la prevalenza della malattia; i fattori di rischio e di protezione; le<br>condizioni associate                                                                                                    |
| Etiology and Pathogenesis   | l'eziologia, le cause e la patogenesi                                                                                                    |
| History and Physical        | la storia naturale della condizione, gli elementi anamnestici e l'esame obiettivo                                                                                                    |
| Diagnosis                   | come fare la diagnosi, la diagnosi differenziale, la panoramica dei test diagnostici                                                                                                    |
| Treatment                   | <ul> <li>sintesi dei trattamenti disponibili (treatment overview)</li> <li>raccomandazioni su dieta, attività fisica e counseling</li> <li>indicazione sui farmaci da utilizzare: cliccando sul nome delfarmaco<br/>si apre la scheda dedicata (per esempio, la metformina)</li> <li>procedure chirurgiche</li> <li>altre terapie e trattamenti, per esempio in popolazioni specifiche<br/>(donne in gravidanza, anziani, eccetera)</li> <li>comunicazione ed educazione dei pazienti alla gestione della<br/>malattia</li> <li>altro</li> </ul> |
| Complications and Prognosis | complicazioni e prognosi                                                                                                    |
| Prevention and Screening    | interventi di prevenzione e screening                                                                                                    |
| Quality Improvement         | indicatori di qualità                                                                                                    |
| Guidelines and Resources    | linee guida (anche italiane) e revisioni disponibili integralmente                                                                                                    |
| Patient Information         | materiali e consigli per i pazienti                                                                                                    |
| ICD-9/ICD-10 Codes          | classificazione internazionale delle malattie e varianti                                                                                                    |
| References                  | bibliografia e link ai testi integrali degli articoli citati                                                                                                    |

## Esempio

Dalla scheda argomento, volendo definire la terapia di primo livello per il diabete di tipo 2 negli adulti, è possibile raggiungere le informazioni principali cliccando su "Overview & recommendations" e poi sulla sottosezione "Management".

| Search Within Text Q                     | Diabetes mellitus type 2 in adults 🖪 Follow 🖶 Print 🕿 E-mail                                                                                                    |  |  |  |
|------------------------------------------|----------------------------------------------------------------------------------------------------|--|--|--|
|                                          | Overview and Recommendations / Management                                                                                                    |  |  |  |
| Overview and<br>Recommendations          | Management                                                                                                    |  |  |  |
| Background                               | Individualize glycemic goals (Strong recommendation); generally recommended targets in adults with type 2                                                                                                    |  |  |  |
| Evaluation                               | diabetes are HbA1c < 7% in most nonpregnant adults and 6%-6.5% in pregnant women with preexisting                                                                                                    |  |  |  |
| Management                               | diabetes. Less stringent goals (< 8%) may also be appropriate based on shared decision-making (Strong recommendation).                                                                                                    |  |  |  |
| Related Summaries                        | <ul> <li>Consider individualized lipid goals and blood pressure goals; generally recommended targets in adults with<br/>type 2 diabetes are low-density lipoprotein (LDL) cholesterol &lt; 100 mg/dL (2.6 mmol/L) and blood pressure &lt;<br/>130/80 mm Hg or &lt; 140/90 mm Hg (Weak recommendation).</li> </ul> |  |  |  |
| General Information                      |                                                                                                    |  |  |  |
| Epidemiology                             | Provide support for dietary management, maintaining physical activity, and diabetes self-management                                                                                                    |  |  |  |
| Etiology and Pathogenesis                | education and support (Strong recommendation).                                                                                                    |  |  |  |
| <ul> <li>History and Physical</li> </ul> | <ul> <li>Prescribe glucose-lowering medications if there is inadequately improved hyperglycemia with lifestyle modifications (Strong recommendation).</li> </ul>                                                                                                    |  |  |  |
| <ul> <li>Diagnosis</li> </ul>            | <ul> <li>Metformin is the first-line drug of choice for type 2 diabetes (Strong recommendation).</li> </ul>                                                                                                    |  |  |  |
| ▶ Treatment                              | The initial dosing is 500 mg twice daily or 850 mg once daily.                                                                                                    |  |  |  |
| Complications and Prognosis              | <ul> <li>Increase dose by 500 mg/day weekly or 850 mg/day every other week.</li> </ul>                                                                                                    |  |  |  |
| Destroyation and Comparing               | <ul> <li>The maximum dose is 1 g twice daily or 850 mg 3 times daily.</li> </ul>                                                                                                    |  |  |  |

Nel testo c'è l'indicazione di prescrivere una terapia per la riduzione del glucosio (glucose-lowering medica tions) se nel paziente non si è verificato un adeguato miglioramento dell'iperglicemia in seguito alle sole mo difiche dello stile di vita; inoltre si legge che la metformina è la terapia di primo livello.

A questo punto è possibile ottenere maggiori informazioni sulla terapia per la riduzione del glucosio cliccando sulla voce linkata "glucose-lowering medications" e ottenendo il testo seguente.

| Overview and<br>Recommendations                                                                                  | Glucose-lowering medications                                                                                                    |
|----------------------------------------------------------------------------------------------------|----------------------------------------------------------------------------------------------------|
| Related Summaries                                                                                                | American Diabetes Association (ADA) recommendations                                                                                                    |
| General Information                                                                                              | <ul> <li>in overweight and obese patients with type 2 diabetes, consider effect on weight when choosing glucose-<br/>lowering medications (ADA Grade E)</li> </ul>                                                                     |
| <ul> <li>Epidemiology</li> </ul>                                                                                 | <ul> <li>initial glucose-lowering therapy for type 2 diabetes</li> </ul>                                                                                                    |
| Etiology and Pathogenesis                                                                                        | <ul> <li>metformin is preferred drug unless contraindicated (ADA Grade A)</li> </ul>                                                                                                    |
| History and Physical                                                                                             | <ul> <li>consider periodic assessment of vitamin B12 level in metformin-treated patients, especially in patients with<br/>anemia or peripheral neuropathy, since long-term metformin use may be associated with vitamin B12</li> </ul> |
| <ul> <li>Diagnosis</li> </ul>                                                                                    | deficiency (ADA Grade B)                                                                                                    |
| Treatment     Treatment overview                                                                                 | <ul> <li>consider insulin therapy (with or without additional agents) if significantly symptomatic and/or significantly elevated blood glucose or HbA1c levels (ADA Grade E)</li> </ul>                                                |
| ► Diet                                                                                                    | <ul> <li>if noninsulin monotherapy at maximal tolerated dose does not achieve or maintain HbA1c target over 3<br/>months, add second oral agent, glucagon-like peptide-1 (GLP-1) receptor agonist, or insulin (ADA Grade A)</li> </ul> |
| Activity                                                                                                    | <ul> <li>insulin therapy should not be delayed if patient is not achieving glycemic goals (ADA Grade B)</li> </ul>                                                                                                    |
| Counseling                                                                                                    | <ul> <li>in patients with</li> </ul>                                                                                                    |
| <ul> <li>Medications</li> </ul>                                                                                  | <ul> <li>heart failure avoid thiazolidinedione in patients with symptomatic heart failure (ADA Grade A)</li> </ul>                                                                                                    |
| Glucose-lowering<br>medications                                                                                  | <ul> <li>stable congestive heart failure, metformin may be used if estimated glomerular filtration rate &gt; 30<br/>mL/minute, but avoid in unstable or hospitalized patients with congestive heart failure (ADA Grade B)</li> </ul>   |
| and the second second second second second second second second second second second second second second second |                                                                                                    |

#### La voce "metformina", quando linkata, rimanda alla scheda del farmaco.

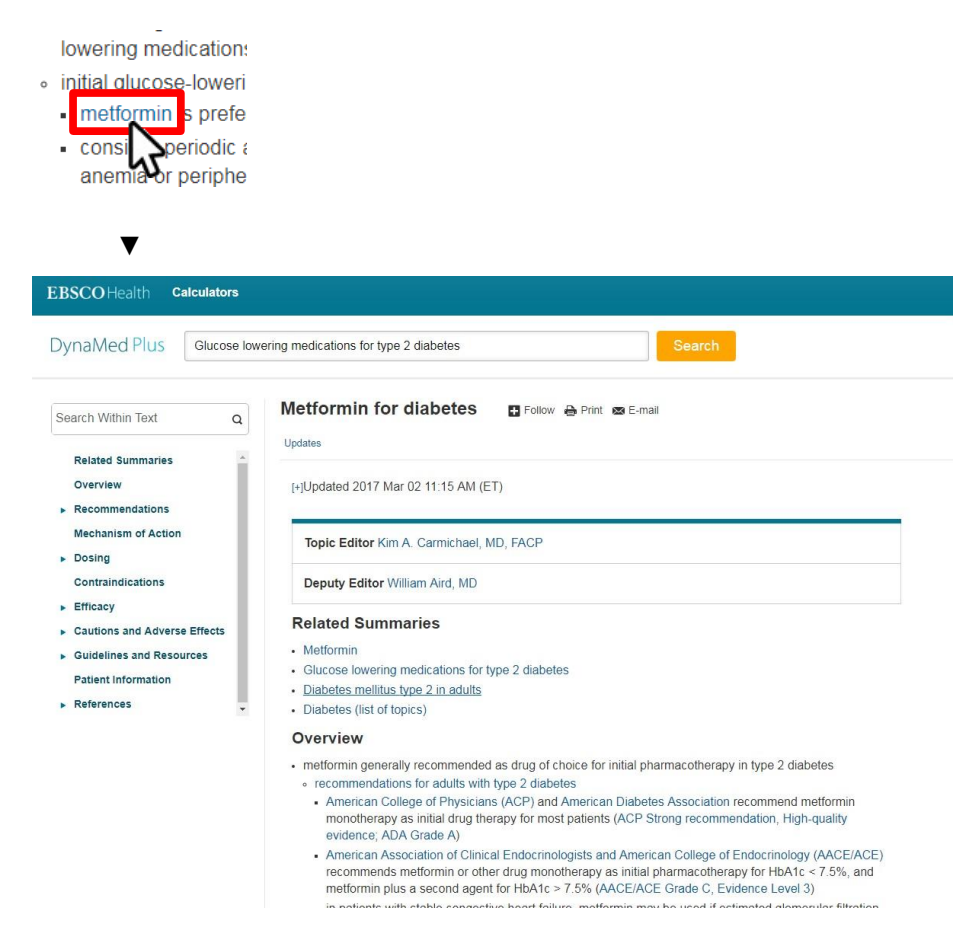

In alternativa, si può effettuare una nuova ricerca utilizzando il termine "metformin" nella modalità "Go To", se disponibile, per raggiungere direttamente la scheda dedicata del farmaco.

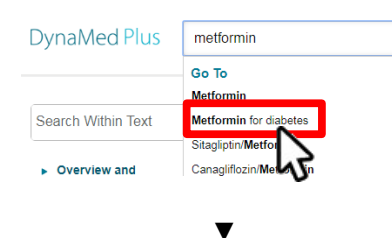

| EBSCOHealth Ca                                   | lculators    |                                                  |
|--------------------------------------------------|--------------|--------------------------------------------------|
| DynaMed Plus                                     | Glucose lowe | ering medications for type 2 diabetes            |
| Search Within Text                               | ٩            | Metformin for diabetes 🖬 Follow 🔒 Print 📾 E-mail |
| Related Summaries<br>Overview<br>Recommendations |              | (+)Updated 2017 Mar 02 11:15 AM (ET)             |
| Mechanism of Action                              |              | Topic Editor Kim A. Carmichael, MD, FACP         |

## Scheda farmaco

La scheda farmaco è analoga a quella di una condizione ma non prevede una sezione di sintesi ( Overview & recommendations) e cambiano le sezioni (vedi tabella sotto).

Si ricorda che diverse indicazioni sono relative alla realtà americana e non sono trasferibili alla realtà italia - na.

| Sezione                                 | Descrizione                                                                                                |
|-----------------------------------------|----------------------------------------------------------------------------------------------------|
| Related Summaries                       | elenca gli argomenti correlati alla scheda in esame                                                        |
| FDA Labeling Revision                   | nuove indicazioni della FDA sul farmaco (valide per gli USA)                                               |
| International Formulary                 | nome internazionale della molecola                                                                         |
| FDA Recall                              | eventuali richiami del farmaco da parte della FDA                                                          |
| Dosing & Indications                    | dosaggio per adulti, bambini, aggiustamenti delle dosi,<br>indicazioni label (sempre dell'FDA) e off label |
| Black box warning                       | allerta post commercializzazione su rischi e pericoli d'uso del farmaco                                    |
| Contraindications/Warnings              | controindicazioni e avvertenze, per esempio in gravidanza e in allattamento                                |
| Drug Interactions                       | tabella dell'interazione con altri farmaci e loro gravità                                                  |
| Adverse Effects                         | effetti avversi                                                                                            |
| Class/US Availability                   | classe del farmaco e disponibilità (negli USA)                                                             |
| Mechanism of<br>Action/Pharmacokinetics | meccanismo d'azione e farmacocinetica                                                                      |
| Administration/Monitoring               | modalità di somministrazione ed eventuale monitoraggio                                                     |
| How Supplied                            | tipologia di formulazioni disponibili (negli USA)                                                          |
| Toxicology                              | effetti e trattamento da mettere in atto in caso di tossicità                                              |
| Clinical Teaching                       | consigli da dare al paziente che assume il farmaco                                                         |
| References                              | bibliografia e link ai testi integrali                                                                     |
| Brands                                  | nomi commerciali del farmaco (si riferisce al mercato USA)                                                 |
| How to cite                             | indicazioni per citare le fonti della risorsa                                                              |

E' possibile che per alcuni farmaci non siano presenti tutte le sezioni.

## Scheda esami

E' disponibile anche la scheda per alcuni esami, analoga a quelle delle condizioni e dei farmaci ma con sezioni specifiche.

| Search Within Text Q                                                             | Electrocardiogram (ECG) 🛛 🖪 Follow 🖶 Print 📾 E-mail                                                                                                    |
|----------------------------------------------------------------------------------|----------------------------------------------------------------------------------------------------|
| ► Overview and Arecommendations                                                  | Updates<br>[+]Updated 2017 Jan 12 12:00 AM (ET)                                                                                                    |
| Related Summaries<br>Overview                                                    | Topic Editor Panagiotis Papageorgiou, MD, PhD                                                                                                    |
| Description<br>Basic Principles                                                  | Recommendations Editor Zbys Fedorowicz, MSc, DPH, BDS, LDSRCS                                                                                                    |
| <ul> <li>Technical Aspects</li> <li>Indications for Use</li> </ul>               | Deputy Editor Peter Oettgen MD, FACC, FAHA                                                                                                    |
| Standard ECG Features                                                            | Overview and Recommendations                                                                                                    |
| <ul> <li>ECG Characteristics by<br/>Condition</li> </ul>                         | Background                                                                                                    |
| Wellens' electrocardiography<br>(ECG) pattern (also called<br>Wellens' syndrome) | <ul> <li>Electrocardiogram (ECG) is the most commonly used diagnostic test to measure the electrical activity of the heart.</li> <li>It is essential for diagnosing and promptly starting therapy in patients with acute coronary syndromes, and</li> </ul> |
| <ul> <li>Role in Detecting Ventricular<br/>Hypertrophy</li> </ul>                | Indications for use                                                                                                    |
| Guidelines and Resources                                                         | Screening healthy individuals for cardiovascular disease                                                                                                    |

## Ricerca con funzione "Search For"

La ricerca con la funzione "Search For" è utile quando si vogliono trovare tutte le risorse correlate disponibili per un argomento (immagini, calcolatori, schede e argomenti correlati).

#### Esempio:

Si vogliono trovare tutte le risorse disponibili su DynaMed Plus relative al diabete mellito di tipo 2 nell'adul - to.

Dalla home page di DynaMed Plus, digitare "diabetes" nel campo di ricerca ("Search DynaMed Plus") e, dai risultati suggeriti sotto la voce "Search For", cliccare sulla voce di interesse, in questo caso "diabetes mellitus type 2 in adults".

| EBSCO Health | Calculators                                                                                    |                                                                                                    | L Sign In/Create Account 🕈 Feedback 🕐 Help 🚯 About |
|--------------|------------------------------------------------------------------------------------------------|----------------------------------------------------------------------------------------------------|----------------------------------------------------|
|              |                                                                                                | DynaMed Plus                                                                                                    |                                                    |
|              |                                                                                                | diabetes X                                                                                                    | Search                                             |
|              |                                                                                                | Go To<br>Diabetes mellitus type 2 in adults                                                                          |                                                    |
|              |                                                                                                | Diabetes mellitus type 1                                                                                             |                                                    |
|              | Spotlight                                                                                      | Glucose lowering medications for type 2 diabetes<br>Gestational diabetes mellitus (GDM)<br>Diabetes (list of topics) |                                                    |
|              | Browse by specialty Get the DynaMed Plus Mobile App                                            | Search For<br>diabetes                                                                                               | s for neonates with gonococcal conjunctivitis (WHO |
|              | DynaMed Plus outscores all point-of-c<br>competitors for overall product quality<br>CDS report | diabetes melitus type 2 in aduits<br>diabetes melitus type 1                                                         |                                                    |
|              | Effect of time to treatment with furosen                                                       | tide on mortality 12 Chinese patients diagnosed with Andersen-Tawil syndrom                                          | e (Muscle Nerve 2016 Dec)                          |

Cliccando sul risultato "diabetes mellitus type 2 in adults" si apre la pagina dei risultati.

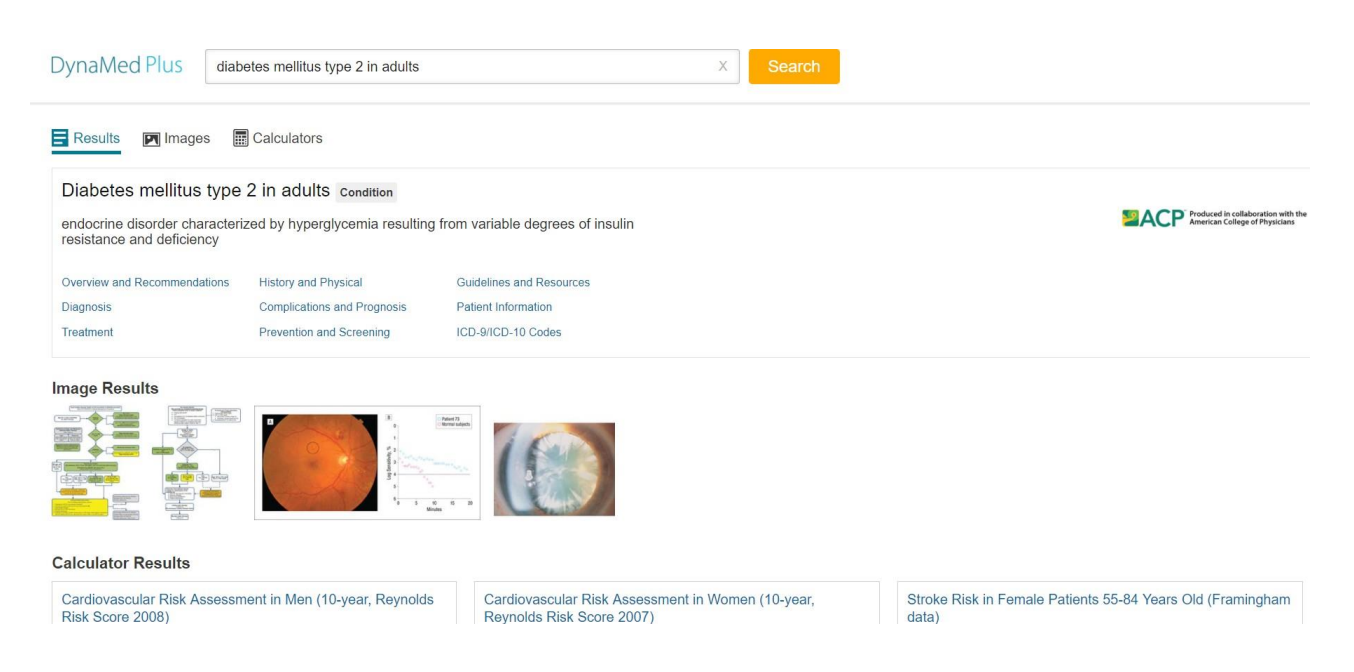

#### Pagina dei risultati

I risultati di una ricerca eseguita con la funzione "Search For" comprendono:

1) **tabella di anteprima della scheda pertinente** al termine di ricerca (quando disponibile; in questo caso, "Diabetes mellitus type 2 in adults"), nella quale sono riportate le principali sezioni.

Cliccando sul titolo delle sezioni si accede alla scheda dedicata oppure cliccando su una delle sezioni si accede alla scheda direttamente all'inizio della sezione stessa:

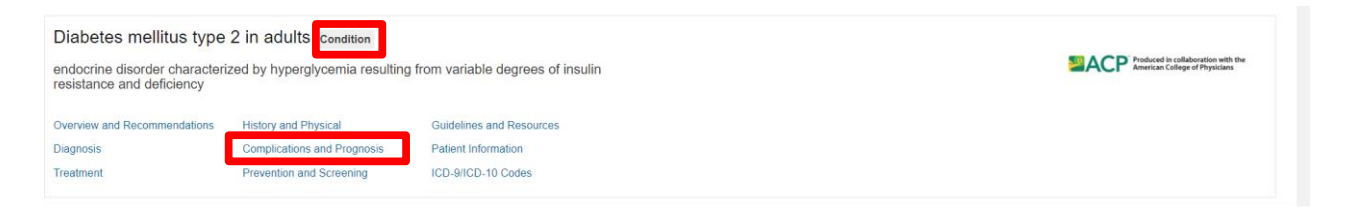

2) **immagini correlate**: possono essere grafici, flowchart e immagini cliniche. Cliccando su un'immagine viene ingrandita e viene mostrata la didascalia/descrizione.

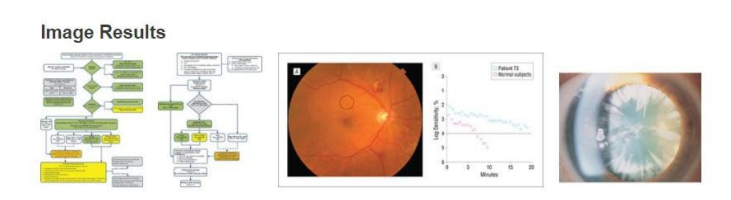

3) **calcolatori correlati**: per utilizzarne uno basta cliccare sul nome del calcolatore di interesse e, nella pagina di destinazione, impostare i parametri richiesti per eseguire il calcolo.

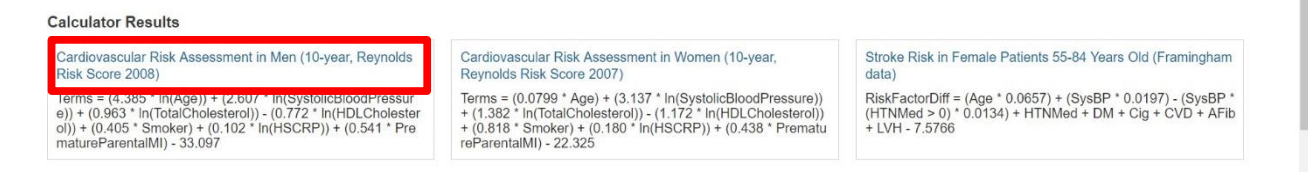

4) **altre risorse e argomenti correlati**: sono tutti gli argomenti pertinenti con il termine di ricerca. Per ciascuna risorsa è indicato il titolo della scheda, le sezioni in cui ricorre il termine ricercato, i percorsi (se più d'uno) da seguire nella scheda. Vengono mostrati fino a 2 percorsi, quelli ulteriori sono nascosti e per visualizzarli basta cliccare sul pulsante "more"; viceversa, per nasconderli, basta cliccare su "less".

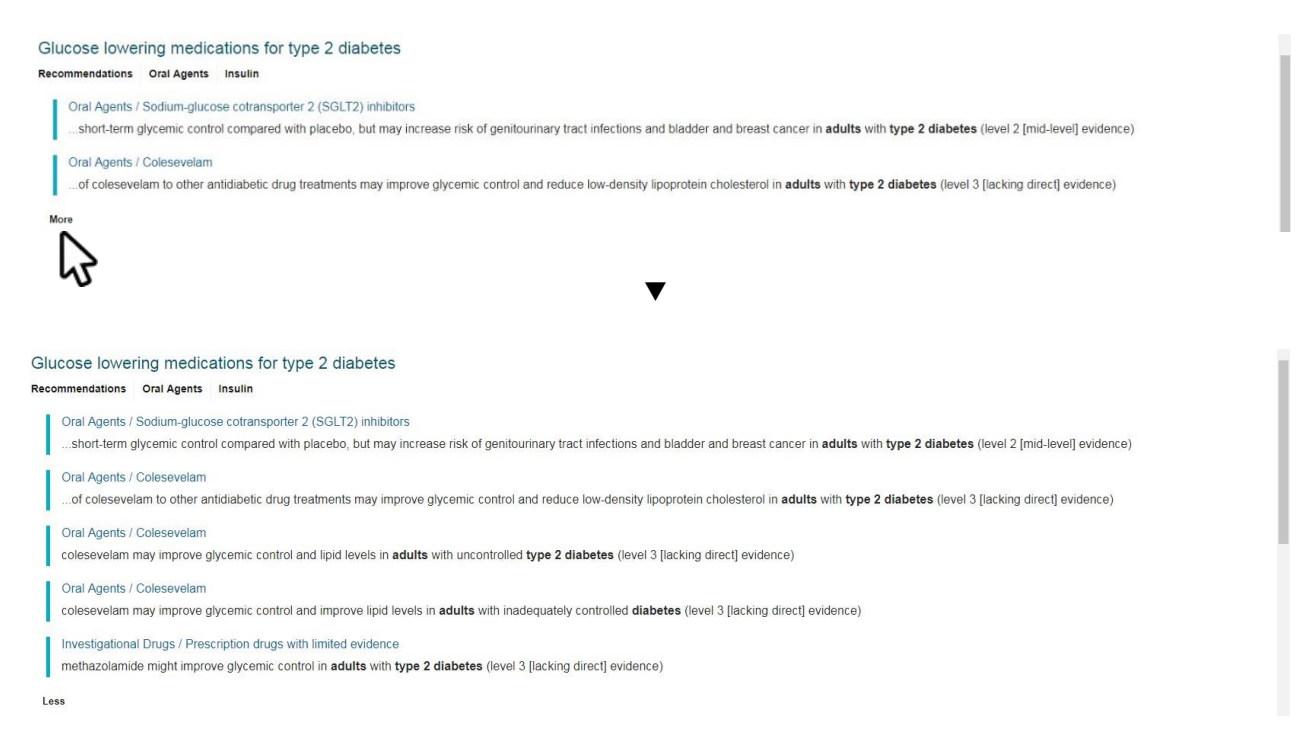

Per accedere ai contenuti integrali di una risorsa correlata basta cliccare:

Calculators

- sul titolo della scheda;

Images

Results

- su uno dei percorsi proposti, per arrivare direttamente nel punto specifico della scheda dove ricorre il termine.

E' possibile restringere i risultati della ricerca alle sole immagini o ai soli calcolatori utilizzando rispettiva - mente i pulsanti "Images" e "Calculators".

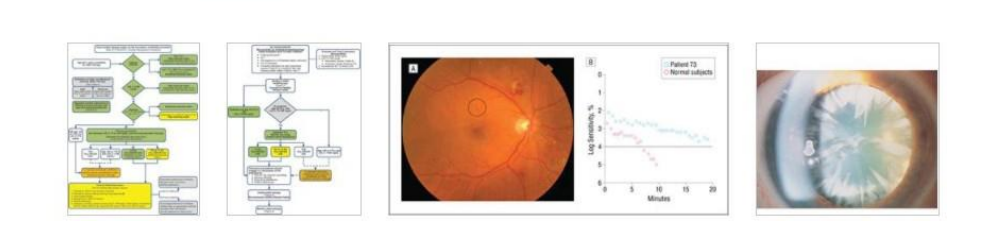

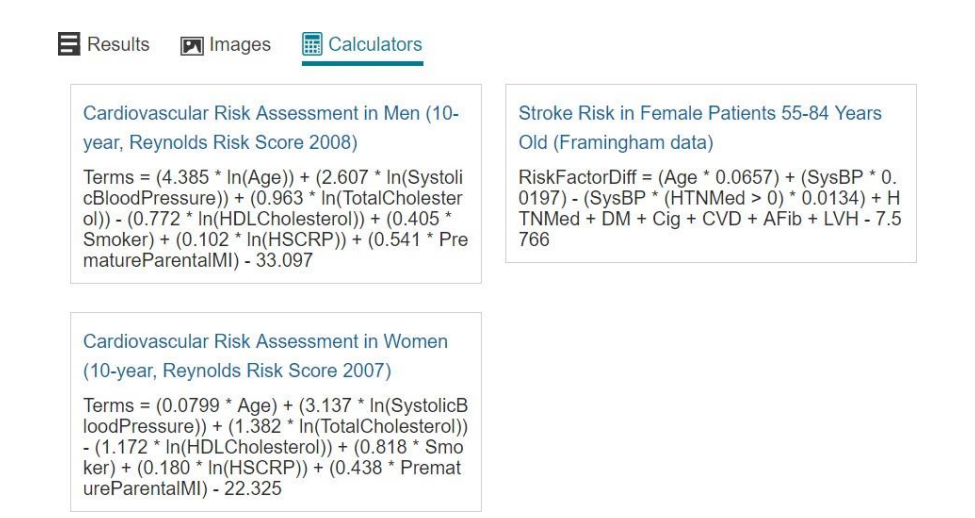

# Calcolatori, ultimi aggiornamenti e altre funzioni

#### <u>Calcolatori</u>

DynaMed Plus include più di 500 strumenti interattivi tra calcolatori, equazioni e alberi decisionali. A questi è dedicata la sezione del sito "Calculators", raggiungibile cliccando sull'omonima voce di menù presente in alto a sinistra nella testata della home page.

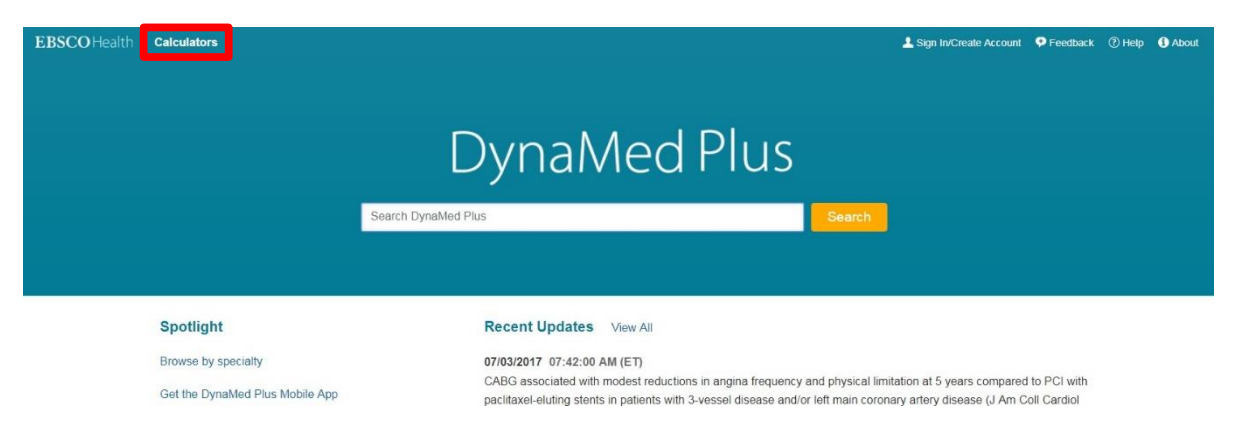

Sono presenti dei rimandi diretti ai calcolatori anche all'interno delle schede argomento e nella pagina dei risultati di una ricerca eseguita in modalità "Search For", se disponibili.

#### Medical Equations

La sezione dei calcolatori ("Calculators") è divisa in sottosezioni e si apre di default su quella delle equazioni mediche ("Medical Equations"), dove i calcolatori disponibili sono elencati in ordine alfabetico.

| DynaMed                                                                                    |                                                                                             |
|--------------------------------------------------------------------------------------------|---------------------------------------------------------------------------------------------|
| Calculators<br>Medical Equations<br>Clinical Criteria                                      | Medical Equations                                                                           |
| Decision Trees<br>Statistics Calculators<br>Units & Dose Converters<br>Search by Specialty | Click a letter to jump to that section. Click on a link below to use a formula or criteria. |
| Math Calculator<br>Glossary<br>References<br>Send Comment to Editor                        | A<br>A-a Gradient<br>al-Raio                                                                |

E' presente un elenco di navigazione dalla A alla Z: cliccando sulle lettere è possibile raggiungere rapidamente i calcolatori corrispondenti.

Per esempio: sotto la lettera "B" si trova il calcol atore Body Mass Index (BMI) percentiles for boys (2 to 20 Click aletter to jump to that section, Click on a link below to use a formula or criteria. years), per calcolare l'indice di massa corporea ne i ragazzi tra i 2 e i 20 anni.

| Click a letter to jump to that s                                                                                                    | ection. Click on a link below to use a formula or criteria.<br>J K L M N O P Q R S T U V W X Y Z | B<br>Basal Energy Expenditure (Harris-Benedict of<br>Base Excess Determination<br>Bayesian Statistics I MultiCalc<br>Bayesian Statistics I MultiCalc<br>Basefit Increase / Number Needed to Treat I<br>Bicarbonate Deficit<br>Blood Ethanol Concentration Estimation<br>Blood Pressure Percentiles for Boys (2 - 17 y<br>Blood Pressure Percentiles for Boys (2 - 17 y<br>Body Mass Index (BMI) percentiles for boys<br>Rodu Mase Index (BMI) percentiles for boys | stimation)<br>fulticale<br>ears)<br>ears)<br>2 to 20 years)<br>2 to 20 years) |
|----------------------------------------------------------------------------------------------------|--------------------------------------------------------------------------------------------------|----------------------------------------------------------------------------------------------------|-------------------------------------------------------------------------------|
| DynaMed<br>Calculators<br>Medical Equations<br>Clinical Criteria<br>Decision Trees<br>Statistics Calculators<br>Units & Dose Converters<br>Search by Specialty<br>Math Calculator<br>Glossary<br>References<br>Send Comment to Editor | Body Mass Index (BMI) percentiles for bo                                                         | s (2 to 20 years)<br>BMI = Weight / (Height/100) <sup>2</sup><br>BMI<br>BMI<br>Z-score                                                                                                    | ₹<br>5:<br>kg/m <sup>2</sup>                                                  |
|                                                                                                    | Weight ka •                                                                                      | Percentile<br>Decimal Prec                                                                                                    | sion [1 •]                                                                    |
|                                                                                                    |                                                                                                  | Percentile <5:                                                                                                    |                                                                               |

Compilando tutti i campi richiesti dal calcolatore vengono proposti automaticamente i risultati e la loro in - terpretazione.

#### Clinical Criteria

Presenta i calcolatori che si basano su criteri clinici; sono raggruppati per lettera in ordine alfabetico ed è possibile raggiungerli rapidamente con l'elenco di navigazione dalla A alla Z.

Per esempio, il calcolatore "Apgar Score" (sotto la lettera "A"), permette di valutare le condizioni generali del neonato in funzione a criteri clinici quali la forza e la regolarità del battito cardiaco, lo stato di sviluppo dei polmoni, eccetera.

#### **Decision Trees**

Raccoglie gli alberi decisionali disponibili: sono dei percorsi a step che, a seconda delle scelte di percorso, offrono conclusioni e risultati diversi; sono raggruppati per lettera in ordine alfabetico ed è possibile raggiun gerli rapidamente con l'elenco di navigazione dalla A alla Z.

Per esempio, il "Diabetes Screening TreeCalc" tramite una serie di domande suggerisce se è il caso o meno di effettuare un test di screening per il diabete.

#### Statistics Calculators

Raccoglie i calcolatori statistici disponibili, come per esempio quello del chi quadro ("Chi Square Analysis").

# Units & Dose Converters

Raccoglie gli strumenti di conversione delle unità di misura e delle dosi di farmaci; sono raggruppati per lettera in ordine alfabetico ed è possibile raggiungerli rapidamente con l'elenco di navigazione dalla A alla Z. Per esempio, lo strumento "Benzodiazepine Dosing Conversions" permette di calcolare la variazione della dose al cambiare della benzodiazepina che si decide di utilizzare al posto di un'altra.

## Search by Specialty

Raccoglie tutti i calcolatori disponibili ma raggruppati per specialità medica di pertinenza anziché in ordine alfabetico.

*Math Calculator* E' una calcolatrice scientifica.

*Glossary* E' il glossario dei termini utilizzati.

*References* Sono i riferimenti bibliografici che supportano i calcolatori.

## Send Comment to Editor

Consente di scrivere al responsabile dei contenuti della sezione.

## **Recent updates**

In homepage sotto la voce "Recent updates" sono elencati gli ultimi tre aggiornamenti effettuati. Per ciascuno è indicata la data e l'ora dell'aggiornamento, il testo che è stato aggiornato/aggiunto e l'argomento a cui fa ri - ferimento, con un link che rimanda alla scheda relativa.

| EBSCO Health | Calculators                                                                                                    | 🛓 Sign In/Create Account 🛛 Peerdback 🕐 Help 🚯 About                                                                                                    |
|--------------|----------------------------------------------------------------------------------------------------|----------------------------------------------------------------------------------------------------|
|              | Search DynaMed 1                                                                                                    | DynaMed Plus                                                                                                    |
|              | Spotlight                                                                                                    | Recent Update View All                                                                                                    |
|              | Browse by specialty                                                                                                    | 07/03/2017 07:42:00 AM (ET)                                                                                                    |
|              | Get the DynaMed Plus Mobile App                                                                                                    | CABG associated with modest reductions in angina frequency and physical limitation at 5 years compared to PCI with<br>paciltaxel-eluting stents in patients with 3-vessel disease and/or left main coronary artery disease (J Am Coll Cardiol<br>2017 Apr 25) |
|              | competitors for overall product quality in KLAS 2016<br>CDS report                                                                                                    | Topic: Revascularization for coronary artery disease (CAD)<br>07/03/2017 07:41:00 AM (ET)                                                                                                    |
|              | Early addition of abiraterone acetate plus prednisone to<br>androgen-deprivation therapy increases overall survival<br>in men with hormone-sensitive metastatic prostate<br>cancer DynaMed EBM Focus | levothyroxine for hypothyroxinemia starting at 8-20 weeks gestation may not improve neurocognitive outcomes in<br>children aged 5 years (N Engl J Med 2017 Mar 2)<br>Topic: Thyroid disease in pregnancy<br>07/03/2017 07:40:00 AM (ET)                       |
|              | Varenicline may safely increase rates of tobacco<br>cessation and abstinence compared to nicotine<br>replacement therapy and bupropion DynaMed Resident<br>Focus                                     | levothyroxine for maternal subclinical hypothyroidism starting at 8-20 weeks gestation may not improve<br>neurocognitive outcomes in children aged 5 years (N Engl J Med 2017 Mar 2)<br>Topic: Thyroid disease in pregnancy                                   |

Per l'elenco completo degli aggiornamenti basta cliccare su "View All".

Un sistema di supporto decisionale evidence based alla pratica clinica quotidiana

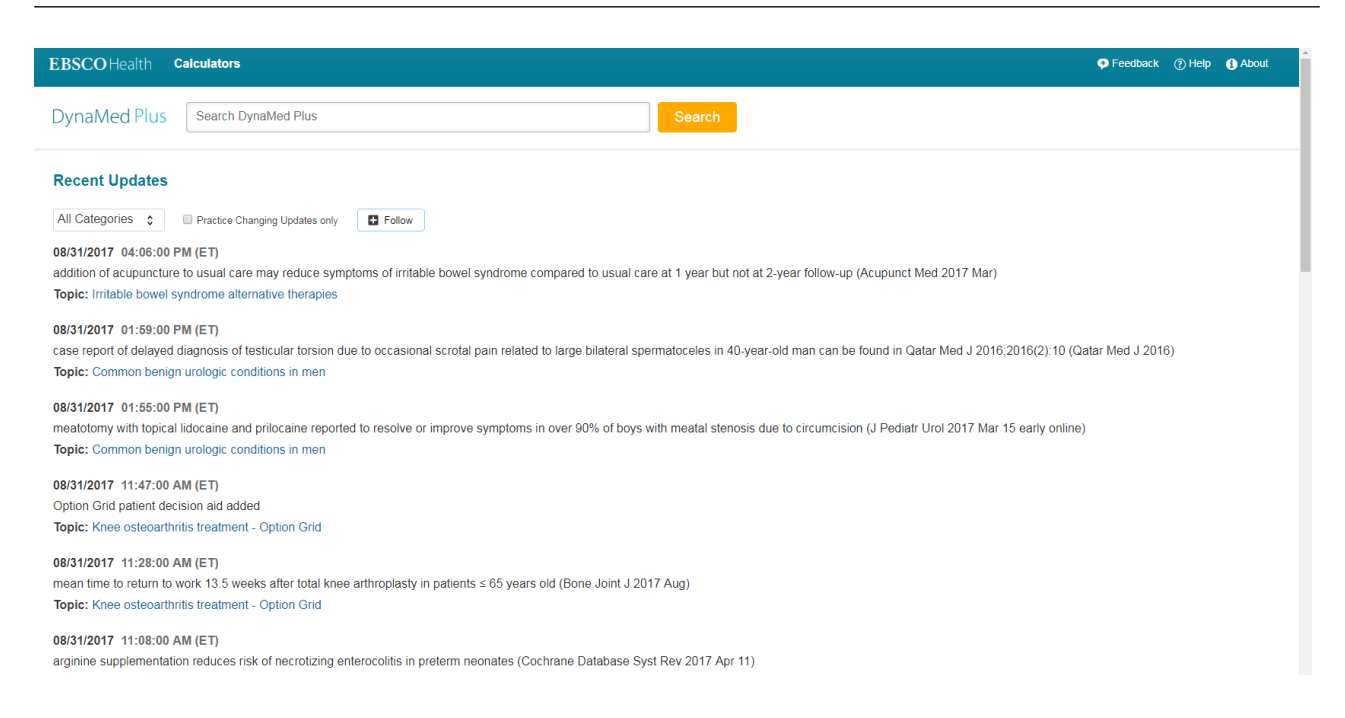

In questa schermata sono disponibili alcune funzioni aggiuntive:

- un filtro a tendina per categoria: cliccando sul menù e selezionando la categoria di interesse verranno mostrati solo gli aggiornamenti correlati alla selezione;

#### **Recent Updates**

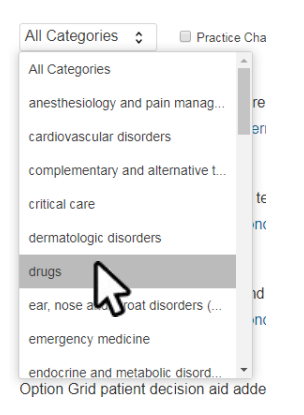

- l'opzione "Practice Changing Updates only": spuntando questa casella vengono visualizzati solo gli aggiornamenti che riguardano e implicano cambiamenti nella pratica clinica.

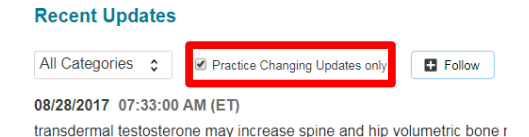

Follow: per ricevere gli aggiornamenti via posta elettronica.

|                      | E Follow                       | x  |
|----------------------|--------------------------------|----|
| E Follow             | All Categories                 |    |
|                      | Your E-mail:                   |    |
| toms of irritable bo |                                | pı |
|                      | <ul> <li>Once a day</li> </ul> |    |
| e to occasional scr  | Once a week     Once a month   | d  |
|                      |                                |    |
| t to resolve or impr | Sumans                         | Pe |

Le tre funzioni possono essere incrociate tra loro per affinare la ricerca.

## Esempio

Se sono interessato a ricevere aggiornamenti mensili su tutti i cambiamenti nella pratica clinica che riguardi - no trattamenti farmacologici, basta:

- selezionare la voce "Drugs" dal menù a tendina;
- spuntare la casella "Practice Changing Updates only";
- cliccare su "Follow", indicare la propria mail, selezionare "Once a month" come periodicità e confermare con "Submit".

#### <u>Spotlight</u>

Gli "Spotlight" sono informazioni ed elementi rilevanti:

1) la sottosezione "Browse by specialty" raccoglie tutti gli argomenti presenti su DynaMed Plus suddivisi per specialità medica;

2a) gli argomenti con l'etichetta DynaMed EBM Focus o 2b) DynaMed Resident Focus fanno riferimento rispettivamente ad attività formative online e residenziali, ma valide solamente per gli USA;

3) le voci restanti sono argomenti in primo piano o spunti legati all'attualità.

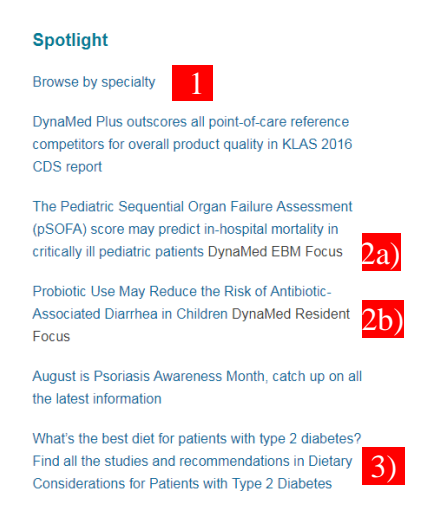

## <u>Altro</u>

#### **Pulsanti di interazione con le risorse (Follow/Print/E-mail)** Follow

Il pulsante "Follow" consente di attivare la ricezione periodica degli aggiornamenti via mail di un dato argomento scelto (nell'esempio il diabete di tipo 2 nell'adulto). La funzione è disponibile nelle schede argomento e nella sezione "Recent updates".

Quando si clicca su "Follow" si apre una finestra in cui viene richiesto:

1) l'indirizzo email al quale si vogliono ricevere gli aggiornamenti;

2) la periodicità dell'aggiornamento, scegliendo tra giornaliera (Once a day), settimanale (Once a week) e mensile (Once a month).

| Diabetes mellitus type 2 in adults | Eollow 🖶 Print 🗠 E-mail | Follow Diabetes mellitus type 2 in adults | Х |
|------------------------------------|-------------------------|-------------------------------------------|---|
|                                    |                         | Your E-mail:                              |   |

Cliccando su "Submit" l'aggiornamento viene attivato.

E' possibile disattivare la ricezione degli aggiornamenti seguendo le istruzioni indicate al piede delle mail che si ricevono.

Print

Il pulsante "Print" permette di stampare i contenuti della pagina corrente.

Dopo aver cliccato sul pulsante si apre una finestra in cui è possibile filtrare le sezioni di interesse da stampa - re, spuntando o meno quelle da includere (di *default* non è spuntata alcuna sezione).

Selezionate le sezioni di interesse e cliccato su "Submit", si apre la finestra di dialogo della propria stampante per procedere alla stampa.

| Jpdates                                                                                                    | 3                                                                                                    |  |
|----------------------------------------------------------------------------------------------------|----------------------------------------------------------------------------------------------------|--|
| Print: Diabetes mellitus type 2 in adults I would like to print:                                                                                                    |                                                                                                    |  |
| Overview and Recommendations                                                                                                    | Complications and Prognosis                                                                                                    |  |
|                                                                                                    |                                                                                                    |  |
| Related Summaries                                                                                                    | Prevention and Screening                                                                                                    |  |
| Related Summaries     General Information                                                                                                    | <ul> <li>Prevention and Screening</li> <li>Quality Improvement</li> </ul>                                                                                                    |  |
| Related Summaries     General Information     Epidemiology                                                                                                    | Prevention and Screening     Quality Improvement     Guidelines and Resources                                                                                                    |  |
| Related Summaries General Information Epidemiology Etiology and Pathogenesis                                                                                                    | Prevention and Screening Quality Improvement Guidelines and Resources Patient Decision Aids                                                                                                    |  |
| Related Summaries     General Information     Epidemiology     Etiology and Pathogenesis     History and Physical                                                                               | <ul> <li>Prevention and Screening</li> <li>Quality Improvement</li> <li>Guidelines and Resources</li> <li>Patient Decision Aids</li> <li>Patient Information</li> </ul>                                                 |  |
| Related Summaries     General Information     Epidemiology     Etiology and Pathogenesis     History and Physical     Diagnosis                                                                 | Prevention and Screening Quality Improvement Guidelines and Resources Patient Decision Aids Patient Information ICD-9/ICD-10 Codes                                                                                      |  |
| <ul> <li>Related Summaries</li> <li>General Information</li> <li>Epidemiology</li> <li>Etiology and Pathogenesis</li> <li>History and Physical</li> <li>Diagnosis</li> <li>Treatment</li> </ul> | <ul> <li>Prevention and Screening</li> <li>Quality Improvement</li> <li>Guidelines and Resources</li> <li>Patient Decision Alds</li> <li>Patient Information</li> <li>ICD-9/ICD-10 Codes</li> <li>References</li> </ul> |  |

E-mail

Il pulsante "E-mail" permette di inviare via email (a se stessi o ad altri) i contenuti della pagina corrente. Dopo aver cliccato sul pulsante si apre una finestra in cui è possibile filtrare le sezioni di interesse, spuntando o meno quelle da includere (di *default* tutte le sezioni sono selezionate).

Per l'invio è necessario inserire il proprio nome, il proprio indirizzo email, quello del destinatario (che può coincidere con il proprio) ed è possibile aggiungere un messaggio.

Cliccando su "Submit" l'operazione viene eseguita.

|                                                |                             | N                     |   |
|------------------------------------------------|-----------------------------|-----------------------|---|
| Jates                                          |                             | 45                    |   |
|                                                |                             |                       |   |
| •                                              |                             |                       |   |
| V                                              |                             |                       |   |
| o type z in addito                             | Jealth                      |                       |   |
|                                                |                             |                       |   |
| 💌 E-mail: Diabetes mellitus type :             | 2 in adults                 |                       |   |
| I would like to a mail:                        |                             |                       |   |
| i would like to e-mail.                        |                             |                       |   |
| Overview and Recommendations                   | Diagnosis                   | Patient Decision Aids |   |
| <ul> <li>Related Summaries</li> </ul>          | Treatment                   | Patient Information   |   |
| <ul> <li>General Information</li> </ul>        | Complications and Prognosis | ICD-9/ICD-10 Codes    |   |
| <ul> <li>Epidemiology</li> </ul>               | Prevention and Screening    | References            |   |
| <ul> <li>Etiology and Pathogenesis</li> </ul>  | Quality Improvement         |                       |   |
| History and Physical                           | Guidelines and Resources    |                       |   |
| Your Name                                      | Messare.                    |                       |   |
|                                                |                             |                       |   |
|                                                |                             |                       |   |
| Your E-mail Address:                           |                             |                       |   |
|                                                |                             |                       |   |
| Send to E-mail Address:                        |                             |                       |   |
|                                                |                             |                       | 1 |
| Separate each a mail address with a semicolon  |                             |                       |   |
| Separate each e-mail address with a semicolon. |                             |                       |   |
|                                                |                             |                       |   |

#### Feedback

La funzione "Feedback" serve per segnalare eventuali errori riscontrati, porre delle domande e/o segnalare dei potenziali quesiti clinici che non trovano risposta con la ricerca in DynaMed Plus.

| Feedback                 |                   |  |
|--------------------------|-------------------|--|
| ▼                        |                   |  |
|                          |                   |  |
| Send Feedback to Editor  |                   |  |
| Sep 1, 2017 5:43 PM      |                   |  |
| All fields are required. |                   |  |
| Your Name:               | Your Institution: |  |
|                          |                   |  |
| Your Title:              | Subject:          |  |
|                          |                   |  |
| Your E-mail Address:     | Comment:          |  |
|                          |                   |  |
|                          |                   |  |
|                          |                   |  |
| Submit                   |                   |  |
|                          |                   |  |

Per effettuare una segnalazione bisogna compilare i obbligatori: nome, cognome, titolo di studio, indirizzo di posta elettronica, istituzione presso cui si lavora, oggetto della segnalazione e il messaggio. Una volta fatto, inviare il tutto con il pulsante "Submit".

#### Help

Il pulsante "Help" rimanda alla guida in linea di DynaMed Plus.

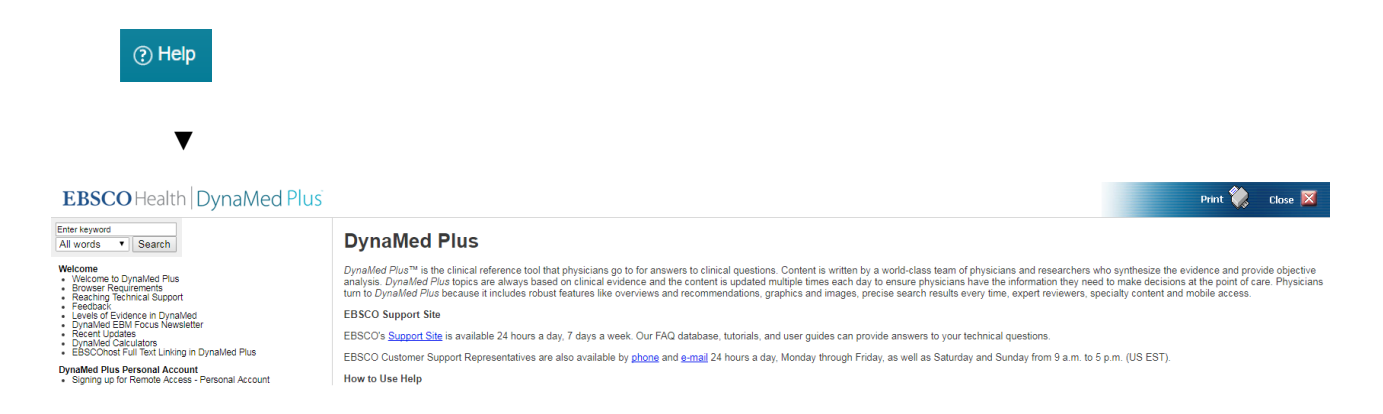

## About

Il pulsante "About" rimanda al sito <u>dynamed.com</u>, dove viene offerta una panoramica del servizio DynaMed Plus.

| About                                                                                                    |                                                          |
|----------------------------------------------------------------------------------------------------|----------------------------------------------------------|
| ່ນ EBSCO Health                                                                                                    |                                                          |
| DynaMed Plus                                                                                                    | SUBSCRIBE SUPPORT LOGIN                                  |
| About > Benefits > Features > Access Options > Content >                                                                                 | Free Trial                                               |
| <i>DynaMed Plus</i> <sup>®</sup> :<br>the <b>next-generation</b> clinical<br>information resource designed to<br>decrease time to answer | Search DynaMed Plus Topics<br>Search DynaMed Plus Search |

# 4. L'app di DynaMed Plus

# Punti chiave

- Download e accesso
- Utilizzo
- Funzioni

# Download e accesso

L'app di DynaMed Plus è disponibile sia sull'App Store, per dispositivi iOS (iPhone, iPad), sia sul Google Play Store, per dispositivi Android.

Basta cliccare su uno dei *badge* qui di seguito per raggiungere la pagina di download dell'app dal rispettivo *store*.

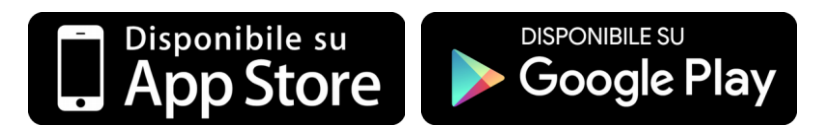

Dopo aver scaricato e installato l'applicazione, prima di utilizzarla è necessario attivarla tramite una chiave di autenticazione (token) via link.

# Chiave di autenticazione (token)

Per ottenere la chiave di autenticazione bisogna:

- accedere a DynaMed Plus web da PC;
- nella home page, sotto la voce "Spotlight" cliccare su "Get the DynaMed Plus Mobile App"

| Spotlight                       | -                                                                                               |            |
|---------------------------------|-------------------------------------------------------------------------------------------------|------------|
| Browse by specialty             | DynaMed Plus Mobile App                                                                         | х          |
| Get the DynaMed Plus Mobile App | Enter your email address to send yourself the instructions, key and a link to download the app. |            |
| 1                               | Email to                                                                                        | Se         |
|                                 | Send Cancel                                                                                     |            |
|                                 | Learn More<br>high and low dose estradiol may have similar effects on BMI                       | D and bone |

- inserire il proprio indirizzo email e cliccare su "Send"; si consiglia di indicare una email a cui si può accedere dal proprio dispositivo mobile.

Nel giro di qualche minuto arriverà una mail con le istruzioni aggiuntive per l'autenticazione:

- aprire e leggere la mail direttamente dal dispositivo su cui è già installata l'app di DynaMed Plus;
- cliccare sulla voce "authentication key" indicato alla voce "Step 2" della mail: il link aprirà in automatico l'app (se già installata) ed effettuerà l'autenticazione.

Un sistema di supporto decisionale evidence based alla pratica clinica quotidiana

| ÷                                                                      | • i                                                                                                    | i 🖬 :                         |  |  |  |
|------------------------------------------------------------------------|----------------------------------------------------------------------------------------------------|-------------------------------|--|--|--|
| Messag<br>Oggetto:Inst<br>Plus<br>Data:Thu,<br>Mittente:don<br>A:saita | gio Inoltrato<br>ructions and authenticati<br>iPhone and Android App<br>14 Sep 2017 14:42:12 +(<br>otreply@ebsco.com<br>a@zadig.it | on - DynaMed<br>is<br>0000    |  |  |  |
| Dear DynaMe                                                            | d Plus user,                                                                                                    |                               |  |  |  |
| To begin usin<br>Android appli                                         | g the DynaMed Plus iPho<br>cations, follow the instruc                                                                             | ne app and<br>ctions below.   |  |  |  |
| Step 1:<br>Download the<br>Play.                                       | Step 1:<br>Download the app from the ITunes Store or Google<br>Play.                                                               |                               |  |  |  |
| Step 2:<br>View this ema<br>authentication                             | ail on your device, then ta                                                                                                    | p this                        |  |  |  |
| (Note: You mu<br>device. The a                                         | ust access the link in Step<br>ctivation link will expire in                                                                       | p 2 from your<br>1 48 hours.) |  |  |  |
| Questions? Vi<br>support@ebs                                           | sit the support page or s<br>co.com.                                                                                               | end an email to               |  |  |  |
| *                                                                      | ~                                                                                                    | +                             |  |  |  |
| Rispondi                                                               | Rispondi a tutti                                                                                                    | Inoltra                       |  |  |  |

Questa operazione va fatta una volta sola per ogni dispositivo.

Una volta autenticati, l'app chiede di accettare i termini e le condizioni di utilizzo del servizio e scegliere tra due configurazioni.

| DynaMe<br>support<br>cannot<br>clinical<br>qualifier<br>knowled<br>medical<br>commo<br>with sou<br>effort to<br>is releva<br>accepta<br>I agree t<br>Use and<br>posted,<br>Agreem | ed products pro<br>system and re<br>e is only an aid<br>be a substitute<br>practice in whic<br>d health care pr<br>dge and skills d<br>and nursing cc<br>n sense. The ec<br>pensure that th<br>on sense. The ec<br>pensure that the<br>be at the time<br>to be bound by<br>the to be bound by<br>the set out below | vide a clinical<br>ference servic<br>to the practiti<br>for conscient<br>ch an appropri-<br>ovider with cut<br>elivers high st<br>are with cautic<br>ditors have ch<br>to be reliable i<br>e information<br>of publication<br>the current <u>Te</u><br>ice respective<br>imitation of Li<br>ow. | decision<br>e. This<br>oner and<br>ious<br>ately<br>irrent<br>andard<br>n an<br>provided<br>ard<br>n.<br><u>irms of</u><br>ly, as<br>ability |
|----------------------------------------------------------------------------------------------------|----------------------------------------------------------------------------------------------------|----------------------------------------------------------------------------------------------------|----------------------------------------------------------------------------------------------------|
| DISCLA<br>Because<br>and the                                                                                                    | IMER/LIMITATI<br>e of the broad s<br>possibility of h                                                                                                    | ON OF LIABIL<br>cope, wide co<br>uman error or                                                                                                    | ITY<br>verage<br>changes                                                                                                    |
| By tappi                                                                                                    | ng "I Accept" belo<br>Terms                                                                                                    | ow, you are agree<br>of Use.                                                                                                    | eing to the                                                                                                    |
|                                                                                                    | _                                                                                                    |                                                                                                    |                                                                                                    |

#### Configurazioni app

AVVISO: prima di scegliere la configurazione, assicurarsi di essere collegati alla rete mobile o, preferibilmente, a una rete Wi-Fi.

Le due configurazioni dell'app disponibili sono:

- completa, con immagini ("Install with images"): tutti i contenuti testuali e le immagini vengono scaricate localmente sul dispositivo, occupando circa 1 Gigabyte (GB) di memoria interna; questa configurazione permette di utilizzare l'app anche quando si è offline (in assenza di rete mobile o Wi-Fi).
   AVVERTENZA: prima di scegliere questa configurazione, assicurarsi di avere spazio di archiviazione sufficiente; è consigliato avere almeno 2/3 GB liberi di spazio.
- **leggera**, **senza immagini ("Install without images")**: rispetto alla completa, questa configurazione occupa circa la metà dello spazio e i contenuti di DynaMed Plus vengono scaricati *on demand*, solo nel momento in cui si accede a una risorsa.

Fatta la scelta, attendere il completamento della procedura di configurazione; al termine verrà visualizzata la home dell'app.

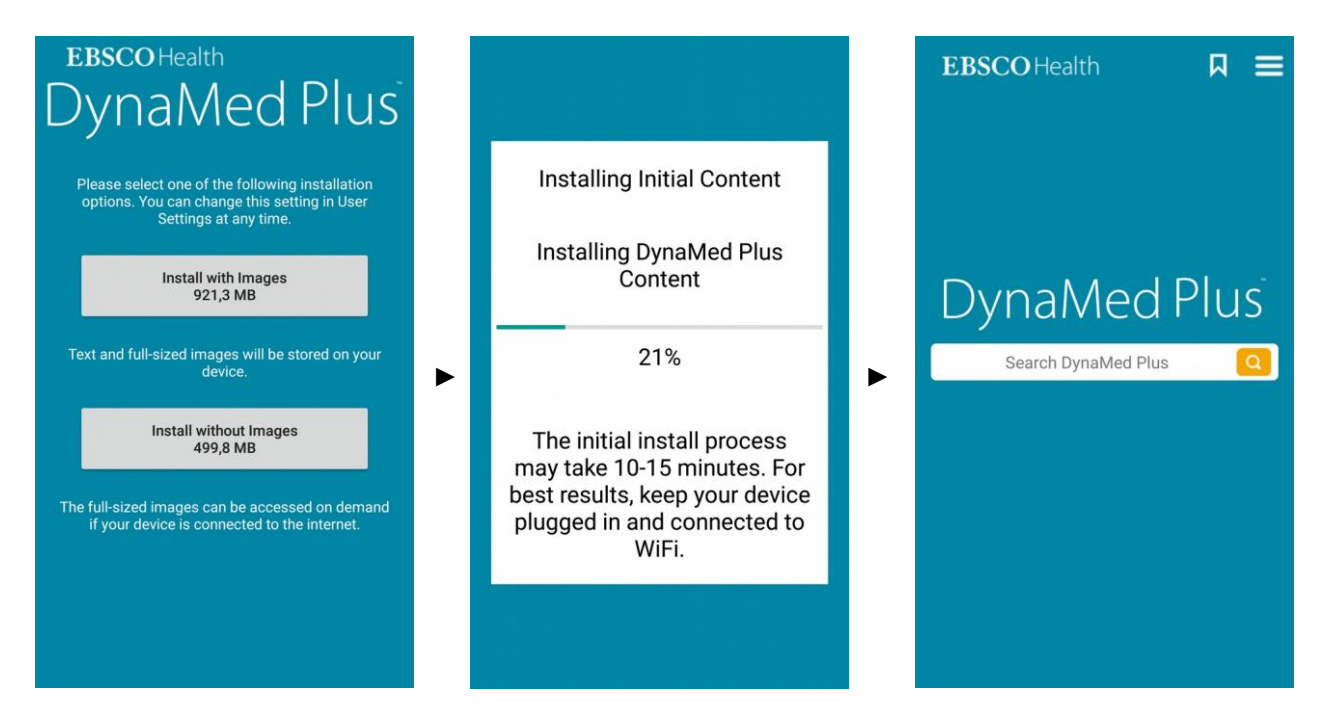

E' possibile cambiare configurazione in un secondo momento dalle impostazioni dell'app.

# Home dell'app

La home dell'app è una versione semplificata della home page di DynaMed Plus web e presenta due aree:

- 1) il campo con funzione di ricerca
- 2) i pulsanti per accedere ai segnalibri/cronologia e alle impostazioni dell'app.

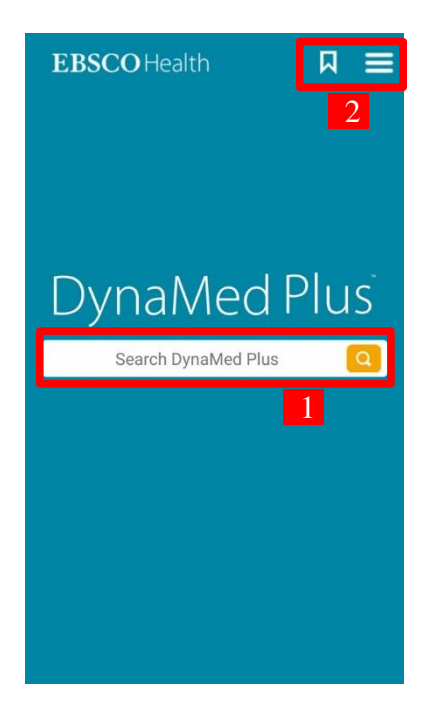

# Utilizzo dell'app

La navigazione e la ricerca via app DynaMed Plus sono analoghe a quelle via web: a un click nella ver- sione web corrisponde un *tap* (tocco) nella app.

Digitando un termine nello spazio di ricerca vengono proposti i risultati pertinenti suddivisi in " Go To" e "Search For", che portano rispettivamente alla scheda dedicata all'argomento o a tutte le risorse corre- late al termine. Cliccando sull'icona di ricerca del tastierino del dispositivo mobile, la ricerca viene effettuata di *default* in modalità "Search For".

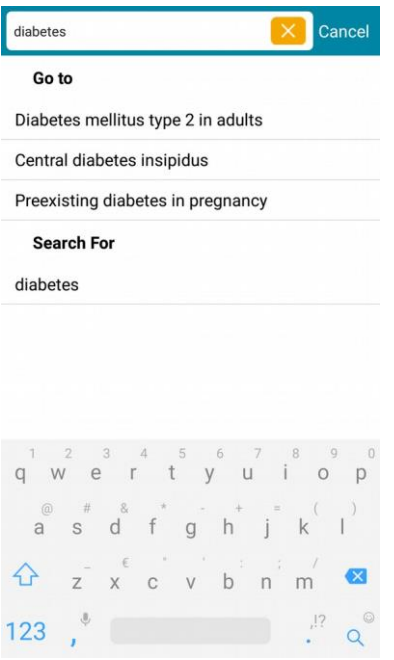

#### Go To: scheda argomento

La struttura della scheda è analoga a quella via web; l'indice non è visibile di *default*, ma è possibile farlo apparire con un *tap* sull'icona a forma di lente di ingrandimento e navigare a una sottosezione specifica con un altro *tap*.

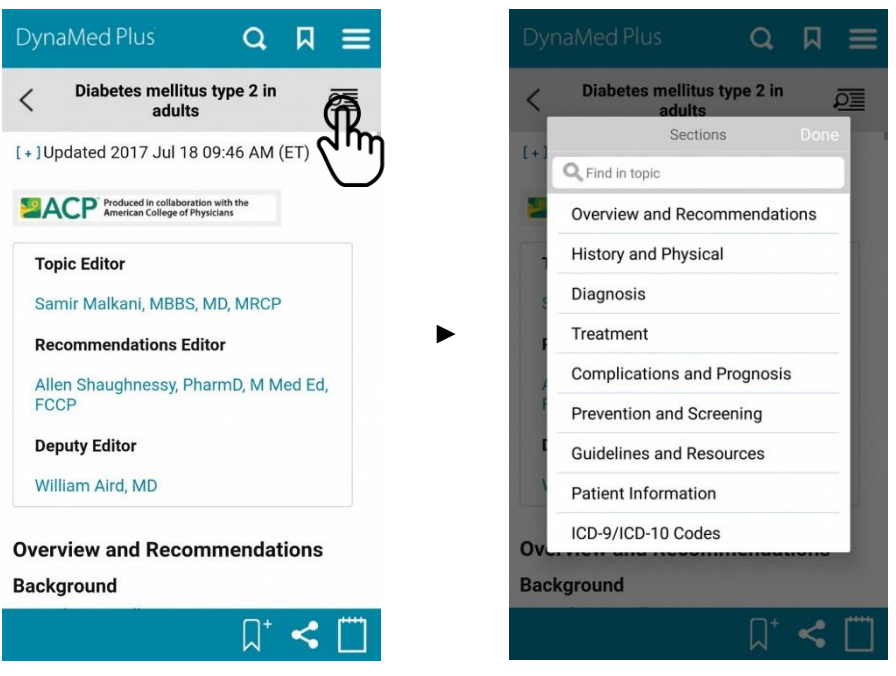

#### Search For: pagina dei risultati

La pagina dei risultati è analoga a quella via web; per filtrare i risultati alle sole immagini o ai calcola- tori basta un *tap* sulle rispettive voci.

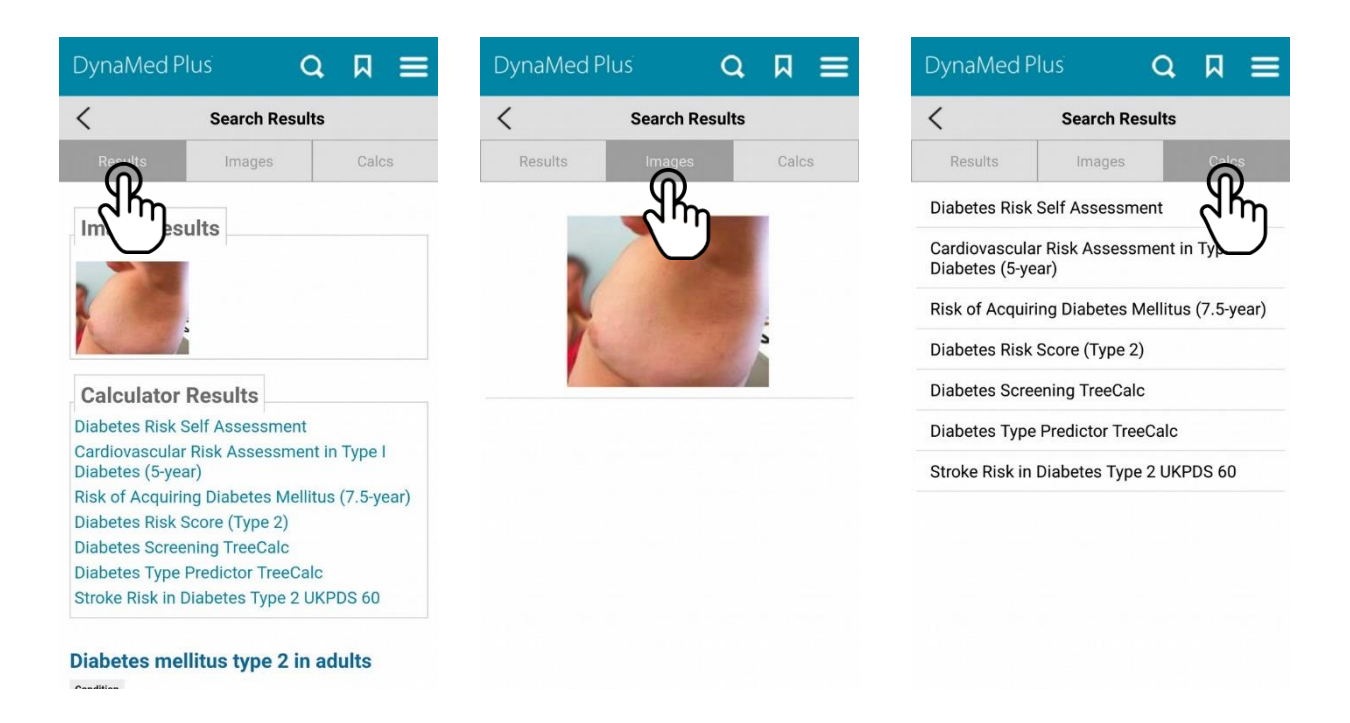

Un *tap* su un'immagine la ingrandisce e ne mostra la descrizione; un *tap* su un calcolatore apre la schermata di calcolo dedicata.

# Funzioni

Nelle schede argomento e in alcune schermate della pagina dei risultati sono disponibili le funzioni:

- segnalibri e cronologia
- condividi
- note
- Le funzioni "segnalibri e cronologia" e "note" sono esclusive dell'app.

## Segnalibri e cronologia

Per impostare un segnalibro, dalla schermata di un argomento e/o di una risorsa (es. immagini, calcolatori) basta un *tap* sull'icona segnalibro con il simbolo "+"; quando presente un segnalibro, per toglierlo basta effettuare un *tap* sull'icona segnalibro con il simbolo "-".

| Diabetes mellitus type 2 in P                                        | < Diabetes mellitus type 2 in<br>adults                              |  |
|----------------------------------------------------------------------|----------------------------------------------------------------------|--|
| + ]Updated 2017 Jul 18 09:46 AM (ET)                                 | [+]Updated 2017 Jul 18 09:46 AM (ET)                                 |  |
| Produced in collaboration with the<br>American College of Physicians | Produced in collaboration with the<br>American College of Physicians |  |
| Topic Editor                                                         | Topic Editor                                                         |  |
| Samir Malkani, MBBS, MD, MRCP                                        | Samir Malkani, MBBS, MD, MRCP                                        |  |
| Recommendations Editor                                               | Recommendations Editor                                               |  |
| Allen Shaughnessy, PharmD, M Med Ed, FCCP                            | Allen Shaughnessy, PharmD, M Med Ed, FCCP                            |  |
| Deputy Editor                                                        | Deputy Editor                                                        |  |
| William Aird, MD                                                     | William Aird, MD                                                     |  |
| verview and Recommendations                                          | Overview and Recommendations                                         |  |
| ackground                                                            | Background                                                           |  |
|                                                                      |                                                                      |  |

E' possibile accedere rapidamente all'elenco dei propri segnalibri dalla home dell'app, cliccando sull'icona del segnalibro in altro a destra; i segnalibri possono essere ordinati dalla A alla Z o per data di aggiunta. Per raggiungere un segnalibro, basta un tap.

Da questa schermata è disponibile una sezione "cronologia" che elenca tutte le risorse consultate in precedenza: per accedere a una di queste basta un *tap*.

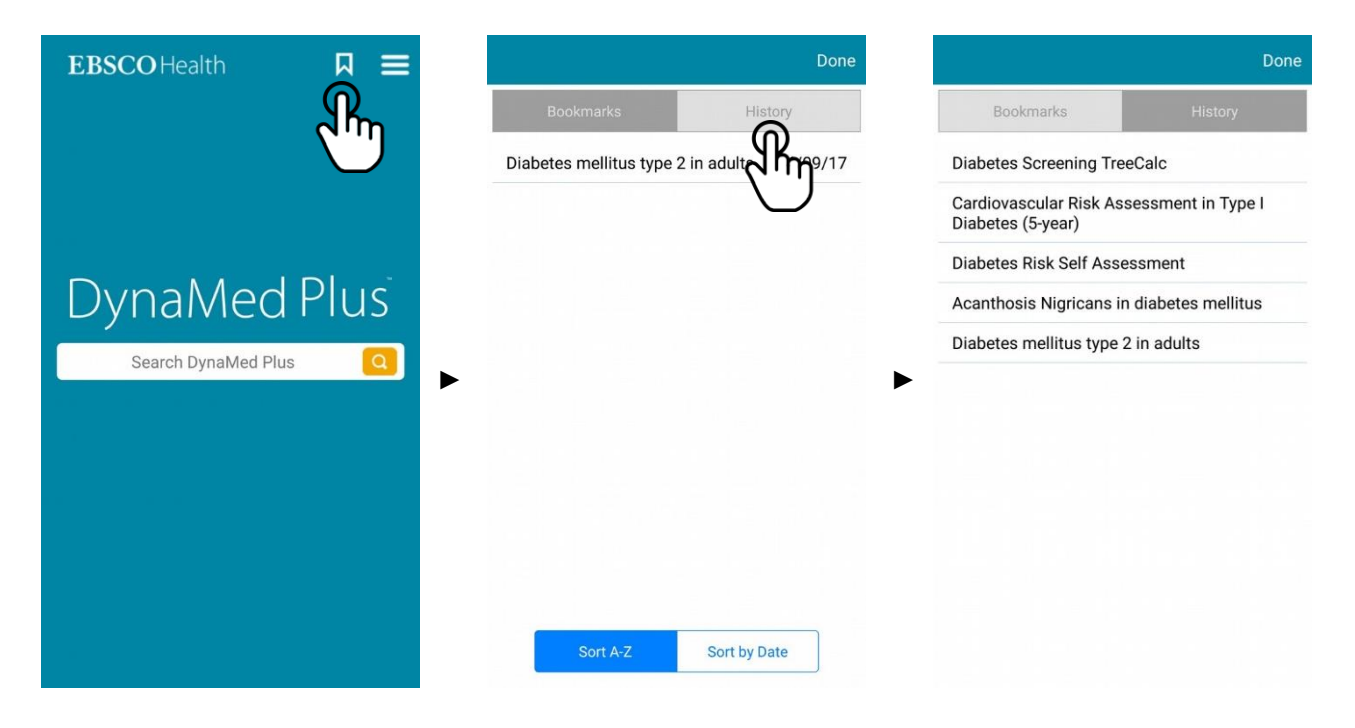

#### Condividi

Con il tap si apre una tab che offre la possibilità di stampare la risorsa (in Wi-Fi) o inviarla via mail.

| DynaMed Plusi 🛛 🔍 🗖 🗮                                             | DynaMed Plus 🛛 🗛 🗮                                                   |
|-------------------------------------------------------------------|----------------------------------------------------------------------|
| C Diabetes mellitus type 2 in<br>adults                           | C Diabetes mellitus type 2 in<br>adults                              |
| [+]Updated 2017 Jul 18 09:46 AM (ET)                              | [+]Updated 2017 Jul 18 09:46 AM (ET)                                 |
| Meetican Collaboration with the<br>American College of Physicians | Produced in collaboration with the<br>American College of Physicians |
| Topic Editor                                                      | Topic Editor                                                         |
| Samir Malkani, MBBS, MD, MRCP                                     | Samir Malkani, MBBS, MD, MRCP                                        |
| Recommendations Editor                                            | Recommendations Editor                                               |
| Allen Shaughnessy, PharmD, M Med Ed, FCCP                         | Allen Shaughnessy, PharmD, M Med Ed, FCCP                            |
| Deputy Editor                                                     | Deputy Editor                                                        |
| William Aird, MD                                                  | William Aird, MD                                                     |
| Overview and Recommendations                                      | 🖶 🖂                                                                  |
| Background                                                        | Print Email                                                          |
| Ω* 🐔 🛄                                                            | ANNULLA                                                              |
|                                                                   |                                                                      |
| $\bigcirc$                                                        |                                                                      |

#### Note

Con il *tap* sull'icona del blocco note si apre una *tab* in cui è possibile scrivere annotazioni e salvarle: quando non sono presenti note, l'icona è di un blocco note vuoto; quando ci sono, l'icona è quella di un blocco note pieno.

| DynaMed Plus 🛛 🔍 🗮                                                   | Dy Notes    | DynaMed Plus Q 🛛 🗮                                                   |
|----------------------------------------------------------------------|-------------|----------------------------------------------------------------------|
| C Diabetes mellitus type 2 in<br>adults                              | <           | C Diabetes mellitus type 2 in<br>adults                              |
| [+] Updated 2017 Jul 18 09:46 AM (ET)                                | [+]         | [+]Updated 2017 Jul 18 09:46 AM (ET)                                 |
| Produced in collaboration with the<br>American College of Physicians | 2           | Produced in collaboration with the<br>American College of Physicians |
| Topic Editor                                                         |             | Topic Editor                                                         |
| Samir Malkani, MBBS, MD, MRCP                                        | 4           | Samir Malkani, MBBS, MD, MRCP                                        |
| Recommendations Editor                                               |             | Recommendations Editor                                               |
| Allen Shaughnessy, PharmD, M Med Ed, FCCP                            |             | Allen Shaughnessy, PharmD, M Med Ed, FCCP                            |
| Deputy Editor                                                        |             | Deputy Editor                                                        |
| William Aird, MD                                                     |             | William Aird, MD                                                     |
| Overview and Recommendations                                         | Ov          | Overview and Recommendations                                         |
|                                                                      | SAVE CANCEL |                                                                      |
| Ц. П. I. I. I. I. I. I. I. I. I. I. I. I. I.                         |             |                                                                      |

# Impostazioni dell'app

L'icona a "sandwich" presente nella home della app di DynaMed Plus permette di accedere alle impostazioni dell'app.

| <b>EBSCO</b> Health | □ ē  |   | EBS | CO Health            | Д | ≡ |
|---------------------|------|---|-----|----------------------|---|---|
|                     | 2h   | Ŋ |     | User Settings        |   |   |
|                     |      | ĺ |     | Update Status        |   |   |
|                     |      |   |     | Device Information   |   |   |
| DunaMed             | Dluc |   |     | About DynaMed Plus   |   |   |
| Dynameu             | iius |   |     | About This App       |   |   |
| Search DynaMed Plus | Ω    | ► |     | Terms of Use         |   |   |
|                     |      |   |     | Feedback             |   |   |
|                     |      |   |     | Help                 |   |   |
|                     |      |   |     |                      |   |   |
|                     |      |   |     |                      |   |   |
|                     |      |   |     |                      |   |   |
|                     |      |   |     | and the state of the |   |   |

| Voce di menù       | Funzioni/informazione                                                                                                    |
|--------------------|----------------------------------------------------------------------------------------------------|
| User Settings      | consente di:<br>- cambiare la dimensione del corpo dei testi dell'app<br>- attivare/disattivare l'aggiornamento dell'app tramite rete mobile (di default avviene solo<br>via Wi-Fi)<br>- consente di passare dalla configurazione leggera a quella completa dell'app o viceversa |
| Update Status      | riporta informazioni sull'ID dell'account, la data dell'accesso, la data degli ultimi aggiornamenti e la versione dell'app                                                                                                    |
| Device Information | riporta informazioni sul nome e l'ID del dispositivo                                                                                                    |

| About DynaMed Plus | riporta una breve descrizione di DynaMed Plus                                                                                                    |
|--------------------|----------------------------------------------------------------------------------------------------|
| About This App     | riporta una breve descrizione dell'app di DynaMed Plus                                                                                                    |
| Terms of Use       | riporta i termini di utilizzo del servizio, gli stessi che sono stati accettati in fase di attivazione/configurazione dell'app                                                              |
| Feedback           | consente di valutare l'app in merito ai contenuti, alla grafica/layout e alla puntualità delle<br>informazioni con una scala da 1 a 5 stelle; è possibile anche lasciare un commento aperto |
| Help               | rimanda alla guida in linea di DynaMed Plus relativa all'app                                                                                                    |

La guida all'app è stata effettuata utilizzando uno smartphone Android; su tablet e su dispositivi iOS alcune schermate potrebbero essere leggermente differenti.

# 5. Come usare DynaMed Plus per risolvere i propri quesiti clinici: un esempio pratico

# Punti chiave

- Il caso
- La navigazione per quesiti clinici

# Il caso

Una donna 76enne giunge al Pronto soccorso riferendo mancanza di fiato da alcune ore. Due giorni prima era stata sottoposta a un intervento in artroscopia per un problema articolare al ginocchio sinistro. La mobilizza - zione è stata minima, a causa del dolore, controllato con naproxene ogni 12 ore. La donna ha una storia di ipertensione arteriosa ben controllata con amlodipina (10 mg al giorno).L'esame obiettivo al momento dell'ingresso in Pronto soccorso rileva valori pressori nella norma (120/72 mmHg), mentre durante il tra - sporto in ambulanza si è verificato un calo pressorio (90/60 mmHg) senza perdita di coscienza e con pronta risposta alla somministrazione di fluidi per via endovenosa (fisiologica 0,9%, 500 ml). La paziente è tachicar-dica (110 pulsazioni al minuto), ha un lieve aumento della frequenza respiratoria (22 atti al minuto), una saturazione di ossigeno lievemente ridotta (prelievo arterioso da arteria radiale 94%) e una temperatura corpo - rea nella norma (36,7 °C). Vista la storia della paziente, viene subito posto il sospetto di un'embolia polmona-re, per confermare o meno la quale e per decidere successivamente il trattamento occorre avere prontamente una risposta ad alcuni quesiti clinici che sono dirimenti per come procedere.

# La navigazione per quesiti clinici

Alcuni quesiti clinici che pone questo caso sono:

- 1. Qual è il rischio di embolia polmonare in questa donna?
- 2. E' appropriata la richiesta del dosaggio del D-dimero in questo caso?
- 3. E' indicata la somministrazione empirica di anticoagulanti in questa paziente?
- 4. Quali sono i test da richiedere in questo caso per una conferma diagnostica?
- 5. Va iniziata in questa paziente una terapia trombolitica?

# 1. Qual è il rischio di embolia polmonare?

- In DynaMed Plus si ricerca "Pulmonary embolism"
- La funzione di ricerca *Go to* propone la voce "Clinical prediction of pulmonary embolism".

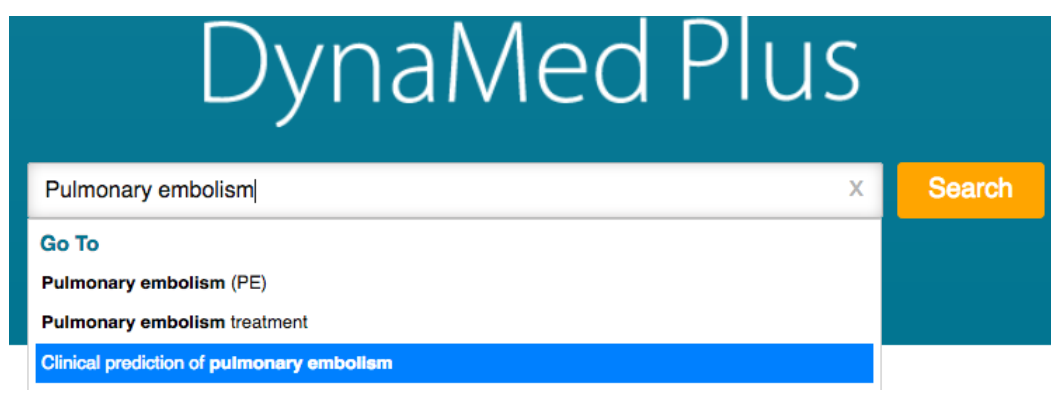

• Nella pagina che si apre si clicca sulla sezione *Overview* 

| Search Within Text | Q | Clinical prediction of pulmonary embolism | + Follow |
|--------------------|---|-------------------------------------------|----------|
| Related Summaries  |   | Updates                                   |          |
| Overview           |   | [+]Updated 2017 Jun 14 01:12 PM (ET)      |          |

- In questa sezione si può verificare che, tra gli strumenti (calculators) per stimare il rischio di embolia polmonare, il Pisa model è indicato come il più affidabile.

| Search Within Text Q | Clinical prediction of pulmonary embolism                                                         | 🖬 Follow 🔒 Print 💌 E-mail |  |  |  |  |
|----------------------|---------------------------------------------------------------------------------------------------|---------------------------|--|--|--|--|
|                      | Overview                                                                                          |                           |  |  |  |  |
| Related Summaries    | Pica model (level 1 [likely reliable] evidence)                                                   |                           |  |  |  |  |
| Overview             | <ul> <li>Pisa model appears more accurate than Wells or Geneva models (level 1 [likely</li> </ul> |                           |  |  |  |  |
| ▶ Wells Rule         | <ul> <li>see DynaMed calculator for Pisa model with chest x-ray or with</li> </ul>                | nout chest x-ray          |  |  |  |  |

• Nel caso specifico, va utilizzato il Pisa model nella variante "senza disponibilità di RX del torace" ("without chest x-ray") visto che per la donna in questione non abbiamo a disposizione la radiografia del torace.

# Pulmonary Embolism Risk by Pisa Study (without chest x-ray)

|           |                     | $FactorSum = AgeRange + Sex + RiskFactors$ $Risk = 100 / (1 + e^{(3.43 \cdot FactorSum)})$ |
|-----------|---------------------|--------------------------------------------------------------------------------------------|
|           | Input:              |                                                                                            |
| Age Range | ○ <57 (0)           |                                                                                            |
|           | 57-67 (0.80)        |                                                                                            |
|           | 68-74 (0.87)        |                                                                                            |
|           | <b>○ ≥75 (1.14)</b> |                                                                                            |

- A questo punto basta compilare il questionario in base alle caratteristiche della paziente. Si ottiene così una probabilità stimata del 53,25% (età maggiore di 75 anni, sesso femminile, tra i fattori di rischio la recente immobilizzazione e l'inizio acuto della dispnea, mentre tutti gli altri fattori di rischio sono negativi).

| Age Range    | $\bigcirc$ | <57 (0)                          |                       |
|--------------|------------|----------------------------------|-----------------------|
|              | 0          | 57-67 (0.80)                     |                       |
|              | 0          | 68-74 (0.87)                     |                       |
|              | ۲          | ≥75 (1.14)                       |                       |
| Sex          | •          | Female (0)                       |                       |
|              | 0          | Male (0.60)                      |                       |
| Risk Factors |            |                                  |                       |
|              | Z          | Recent immobilization (0.42)     |                       |
|              |            | History of DVT (0.64)            | Results:              |
|              |            | History of cardiovasc dx (-0.51) | Factor Sum 3.56 # +   |
|              |            | History of pulmonary dx (-0.89)  | Risk 53.25 % ÷        |
|              | V          | Acute onset of dyspnea (2.0)     | Decimal Precision 2 + |

• Per vedere questa percentuale di rischio a quale fascia di rischio corrisponda si deve cliccare su "Evidence for Pisa model without chest x-ray". Dalla tabella emerge una probabiltà significativa (substantial) che corrisponde, secondo altre scale a 3 invece che a 4 gradini, a una probabilità intermedia.

| DynaMed Plus                                                                                                    | Clinical predic | tion of pu       | Imonary embolism                            |               |                                     | Search            |                                     |
|----------------------------------------------------------------------------------------------------|-----------------|------------------|---------------------------------------------|---------------|-------------------------------------|-------------------|-------------------------------------|
| Search Within Text                                                                                                    | ٩               | Clini<br>Pisa Mo | cal prediction                              |               | ry embolism                         | 🛨 Follow 🔒 Print  | 🐱 E-mail                            |
| Related Summaries<br>Overview                                                                                                    |                 |                  |                                             | Pulmonar      | y Embolism Risk by                  | Pisa Score:       |                                     |
| Wells Rule                                                                                                    |                 | 0                | Pisa score Derivation Cohort                |               |                                     | Validation Cohort |                                     |
| Geneva Rule  Fisa Model Online calculators  Evidence for Pisa model without chest x-ray  Evidence for Pisa model with chest x-ray |                 |                  |                                             | PE Prevalence | Number of<br>Patients with<br>Score | PE Prevalence     | Number of<br>Patients with<br>Score |
|                                                                                                    |                 |                  | 0-10 (low<br>probability of PE)             | 4%            | 309                                 | 2%                | 136                                 |
| Pulmonary Embolism<br>Criteria (PERC)                                                                                             | Rule-Out        |                  | 11-50 (moderate probability of PE)          | 26%           | 371                                 | 28%               | 104                                 |
| Diagnostic Clinical Pr<br>Rules                                                                                                   | urces           |                  | 51-80<br>(substantial<br>probability of PE) | 65%           | 195                                 | 67%               | 64                                  |

- Ho così ottenuto la **risposta al quesito clinico**: il rischio che questa donna abbia un'embolia polmonare è del 53,5%, cioè un rischio intermedio.

# 2. E' appropriata la richiesta del dosaggio del D-dimero in questo caso?

- In "Pulmonary embolism" selezionare "Overview and Recommendations", quindi "Evaluation" e "Suspected pulmonary embolism without sustained hypotension".

| DynaMed Plus                                                                                                    | Pulmonary e         | ambolism (PE)                                                                                                    |
|----------------------------------------------------------------------------------------------------|---------------------|----------------------------------------------------------------------------------------------------|
| Search Within Text                                                                                                    | ٩                   | Pulmonary embolism (PE)       Image: Follow       Print       Image: E-mail         Overview and Recommendations / Evaluation / Suspected pulmonary embolism without sustained hypotension                                                                                                    |
| <ul> <li>Overview and<br/>Recommendations</li> <li>Background</li> <li>Evaluation</li> <li>Suspected pulmo<br/>embolism with su<br/>hypotension</li> </ul> | inary<br>Istained   | <ul> <li>Suspected pulmonary embolism without sustained hypotension</li> <li>Assess the pretest probability of PE using a validated clinical decision tool or clinical logic (Strong recommendation).</li> <li>If the clinical probability of PE is high: <ul> <li>Perform multidetector CT (Strong recommendation).</li> <li>Consider V/O scan (Weak recommendation).</li> </ul> </li> </ul> |
| Suspected pulmo<br>embolism without<br>hypotension                                                                                                    | nary<br>t sustained | <ul> <li>Do not perform D-dimer testing (Strong recommendation).</li> <li>If the clinical probability of PE is low:</li> </ul>                                                                                                    |
| Further evaluation<br>diagnosis is made                                                                                                    | n after the<br>e    | <ul> <li>o assess Pulmonary Embolism Rule-Out Criteria (PERC)</li> <li>If the score is 0, the probability is low and no further testing is needed.</li> <li>If the score ≥ 1, perform a D-dimer.</li> </ul>                                                                                                    |
| Management<br>Related Summaries                                                                                                    |                     | If the clinical probability of PE is intermediate, perform an age-adjusted D-dimer (Strong recommendation)                                                                                                    |

- Come si vede nei pazienti a rischio intermedio è indicato il dosaggio del D-dimero aggiustato perl'età.
- Ho così ottenuto la risposta al quesito clinico: nella paziente è indicata la determinazione del Ddimero [che risulta in effetti elevato]

# 3. E' indicata la somministrazione empirica di anticoagulanti in questa paziente?

- Per la risposta al quesito clinico, fondamentale per decidere se mettere subito in terapia anticoagulante la paziente, si parte dalla ricerca di "Pulmonary embolism" selezionando poi da "Overview and Recommendations" la voce "Management".

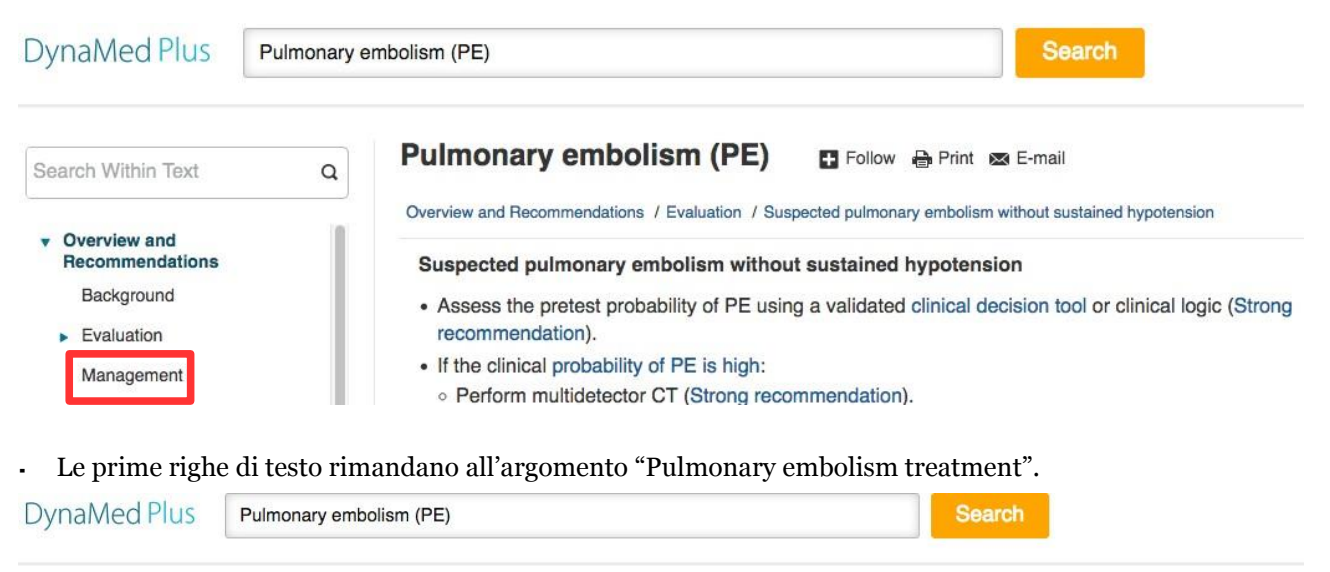

| Search Within Text               | ٩   | Pulmonary embolism (PE)                                                                                                    |      |
|----------------------------------|-----|----------------------------------------------------------------------------------------------------|------|
| <ul> <li>Overview and</li> </ul> | 1   | Overview and Recommendations / Management                                                                                                    |      |
| Recommendations<br>Background    | - 1 | <ul> <li>Management</li> <li>See Pulmonary embolism treatment for management of patients with suspected PE while diagnostic work-up</li> </ul> | p is |
| <ul> <li>Evaluation</li> </ul>   |     | in progress or with established PE.                                                                                                    |      |

- Un altro modo per raggiungere la stessa informazione, partendo dalla homepage di DynaMed Plus è di usare la funzione "Go to".

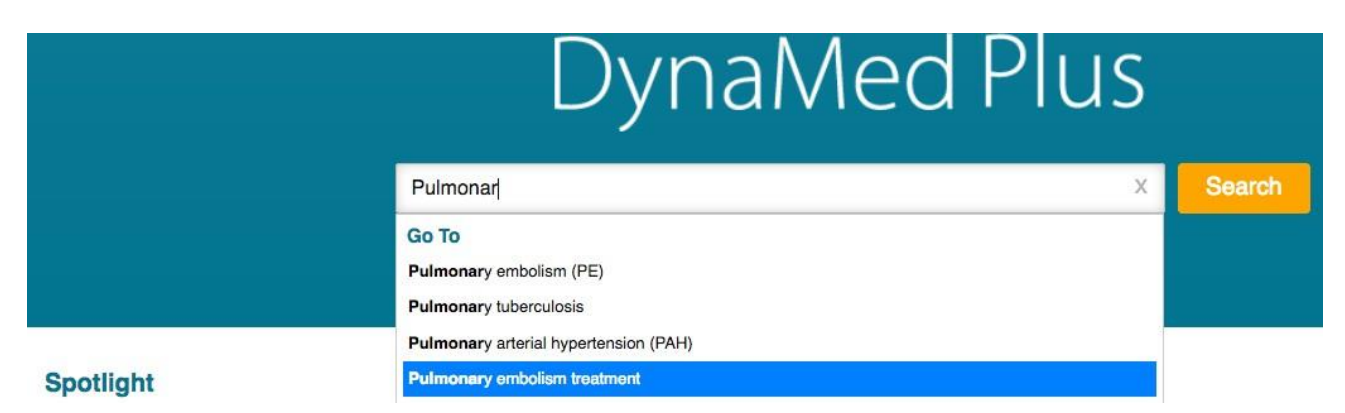

- Una volta giunti sulla scheda "Pulmonary embolism treatment", basta cliccare su "Overview and Recommendations" e scegliere "Initial treatment", selezionando la voce "Stable patients". Così facendo si legge che la somministrazione di anticoagulanti è da considerare per i pazienti a rischio intermedio in attesa dell'esito delle indagini diagnostiche, anche se non si tratta di una raccomandazione forte.

DynaMed Plus

pulmonary embolism treatment

| Search Within Text Q                                 | Pulmonary embolism treatment                                                                                                    |
|------------------------------------------------------|----------------------------------------------------------------------------------------------------|
|                                                      | Overview and Recommendations / Initial treatment / Stable patients                                                                                                    |
| <ul> <li>Overview and<br/>Recommendations</li> </ul> | Stable patients                                                                                                    |
| Background                                           | <ul> <li>Consider not treating with parenteral anticoagulants while awaiting results of diagnostic tests, provided test<br/>results are expected within 24 hours if low clinical suspicion of acute PE (Weak recommendation).</li> </ul> |
| Stable patients                                      | <ul> <li>Consider administration of anticoagulant for patients at intermediate or high risk while awaiting the results o<br/>diagnostic tests (Weak recommendation).</li> </ul>                                                          |
| Unstable patients or those<br>with massive pulmonary | Administer an anticoagulant for patients with diagnosed PE and without cancer (Strong recommendation).                                                                                                    |
| embolism                                             | <ul> <li>Consider use of novel oral anticoagulants (NOACs) over vitamin K antagonist (VKA) therapy (Weak<br/>recommendation).</li> </ul>                                                                                                 |

- Considerato che la raccomandazione non è forte, se volessi approfondire questa indicazione terapeutica, si può consultare la voce "Recommendations from Professional Organizations" che in questo caso riporta le raccomandazioni espresse dalle linee guida dell'American College of Chest Physicians (ACCP), della European Society of Cardiology (ESC) e dell'American Heart Association (AHA).

| DynaMed Plus                                                                                                    | pulmonary embolism treatment Search                                                                                                    |
|----------------------------------------------------------------------------------------------------|----------------------------------------------------------------------------------------------------|
| Search Within Text                                                                                                    | Q Pulmonary embolism treatment Follow Print E Follow Print E Follow E-mail Overview and Recommendations / Initial treatment / Stable patients                                                                                                    |
| Overview and<br>Recommendations<br>Related Summaries<br>Overview<br>General Information                                                                                                    | <ul> <li>Stable patients</li> <li>Consider not treating with parenteral anticoagulants while awaiting results of diagnostic tests, provided test results are expected within 24 hours if low clinical suspicion of acute PE (Weak recommendation).</li> <li>Consider administration of anticoagulant for patients at intermediate or high risk while awaiting the results or diagnostic tests (Weak recommendation).</li> </ul>                                                                                                    |
| <ul> <li>Recommendations fr<br/>Professional Organia</li> <li>American College o<br/>Physicians (ACCP)</li> <li>European Society o<br/>(ESC) guidelines foi<br/>pulmonary embolisr</li> <li>American Heart Ass<br/>(AHA) guidelines</li> </ul> | <ul> <li>Administer an anticoagulant for patients with diagnosed PE and without cancer (Strong recommendation).</li> <li>Consider use of novel oral anticoagulants (NOACs) over vitamin K antagonist (VKA) therapy (Weak recommendation).</li> <li>NOAC therapy may include         <ul> <li>NOAC therapy may include</li> <li>NOACs where no initial parenteral anticoagulation is needed</li> <li>rivaroxaban - 15 mg twice daily for 3 weeks (followed by 20 mg once daily dosing; avoid if creatinine clearance &lt; 30 mL/minute)</li> <li>apixaban 10 mg orally twice daily for 7 days, then 5 mg twice daily</li> </ul> </li> </ul> |

- Ho così ottenuto la **risposta al quesito clinico**: nella paziente si può prendere in considerazione una terapia anticoagulante.

#### 4. Quali sono i test da richiedere in questo caso per una conferma diagnostica?

• Per la risposta al quesito clinico e avere conferma dell'ipotesi diagnostica, si parte dalla ricerca di "Pulmonary embolism" selezionando poi da "Overview and Recommendations" la voce "Evaluation"

| DynaMed Plus                                  | pulmonary e | mbolism                              |                  | Search   |
|-----------------------------------------------|-------------|--------------------------------------|------------------|----------|
| Search Within Text                            | ٩           | Pulmonary embolism (PE)              | 🖪 Follow 🖶 Print | 🐱 E-mail |
| Overview and<br>Recommendations<br>Background |             | [+]Updated 2017 May 01 08:24 AM (ET) |                  |          |
| Evaluation                                    |             |                                      |                  |          |

- Consultando il paragrafo "Suspected pulmonary embolism without sustained hypotension", non avendo avuto la donna un calo ipotensivo prolungato, emerge che se il valore di D-dimero è elevato e la probabilità a priori di embolia polmonare è intermedia, è indicata l'effettuazione di uno o più esami di diagnostica per immagini tra TC (ricerca di trombo segmentario o più prossimale, forza della raccomandazione alta), e scintigrafia ventilo-perfusoria (forza della raccomandazione bassa).

| DynaMed Plus                                                           | pulmonary embolism Search                                                                                                    |  |  |
|------------------------------------------------------------------------|----------------------------------------------------------------------------------------------------|--|--|
| Search Within Text                                                     | Q Pulmonary embolism (PE) Follow Print E-mail Overview and Recommendations / Evaluation / Suspected pulmonary embolism without sustained hypotension                                                                |  |  |
| <ul> <li>Overview and<br/>Recommendations</li> </ul>                   | Suspected pulmonary embolism without sustained hypotension                                                                                                    |  |  |
| Background                                                             | <ul> <li>Assess the pretest probability of PE using a validated clinical decision tool or clinical logic (Strong<br/>recommendation).</li> </ul>                                                                    |  |  |
| Suspected pulmor<br>embolism with sus<br>hypotension                   | <ul> <li>If the clinical probability of PE is high:</li> <li>Perform multidetector CT (Strong recommendation).</li> <li>Consider V/Q scan (Weak recommendation).</li> </ul>                                         |  |  |
| Suspected pulmon<br>embolism without<br>hypotension                    | <ul> <li>Do not perform D-dimer testing (Strong recommendation).</li> <li>If the clinical probability of PE is low:</li> </ul>                                                                                      |  |  |
| Further evaluatior<br>diagnosis is made                                | <ul> <li>after the assess Pulmonary Embolism Rule-Out Criteria (PERC)</li> <li>If the score is 0, the probability is low and no further testing is needed.</li> <li>If the score ≥ 1, perform a D-dimer.</li> </ul> |  |  |
| Management<br>Related Summaries                                        | <ul> <li>If the clinical probability of PE is intermediate, perform an age-adjusted D-dimer (Strong recommendation</li> <li>Results of D-dimer test in low or intermediate risk patients</li> </ul>                 |  |  |
| <ul> <li>General Information</li> </ul>                                | <ul> <li>If the D-dimer is negative, no further testing is needed (Strong recommendation).</li> </ul>                                                                                                    |  |  |
| Epidemiology                                                           | <ul> <li>If the D-dimer is positive and the clinical probability of PE is low or intermediate, use 1 or more of the<br/>following tests to evaluate for acceptible DE.</li> </ul>                                   |  |  |
| <ul> <li>Etiology and Pathoge</li> <li>History and Physical</li> </ul> |                                                                                                    |  |  |

A questo punto la paziente fa una TC e la diagnosi viene confermata "embolia polmonare a cavaliere", per cui occorre procedere a ulteriori indagini se necessarie, basta cliccare su "Further evaluation after the diagnosis is made" per avere informazioni su altri esami di laboratorio da effettuare.

| DynaMed Plus                                                                                                    | pulmonary e | mbolism                                                                                                    |
|----------------------------------------------------------------------------------------------------|-------------|----------------------------------------------------------------------------------------------------|
| Search Within Text                                                                                                    | ٩           | Pulmonary embolism (PE)       ■ Follow       ● Print       ∞ E-mail         Overview and Recommendations / Evaluation / Further evaluation after the diagnosis is made                                                                                                    |
| <ul> <li>Overview and<br/>Recommendations</li> <li>Background</li> <li>Evaluation</li> <li>Suspected pulmonary<br/>embolism with sustained<br/>hypotension</li> </ul> |             | <ul> <li>Further evaluation after the diagnosis is made</li> <li>An important step in evaluation is risk classification based on presence of shock or less severe cardiac effects which helps identify patients at high risk of early hemodynamic instability and death and directs treatment.</li> <li>Massive or high-risk: the PE is causing hemodynamic instability</li> <li>Submassive or intermediate risk: the PE is causing cardiac dysfunction with right ventricular strain</li> <li>Low risk: absence of any signs of massive or submassive PE</li> </ul> |
| Suspected pulmonary<br>embolism without sustained<br>hypotension<br>Further evaluation after the                                                                      |             | <ul> <li>Order a complete blood count, activated partial thromboplastin time (aPTT), and prothrombin time (PT)/INR to establish baseline hematologic values before anticoagulation therapy unless hemodynamic instability requires immediate empiric anticoagulation therapy.</li> <li>Consider thrombophilia testing if a patient has venous thromboembolism (VTE) before age 50 years, recurrent</li> </ul>                                                                                                    |

Ho così ottenuto la risposta al quesito clinico: in questa paziente devo fare una TC e/o una . scintigrafia ventilo-perfusoria, oltre ad alcuni esami di laboratorio a seconda della condizione.

#### 5. Va iniziata in questo caso una terapia trombolitica?

Per la risposta al quesito clinico, partendo dalla homepage di DynaMed Plus posso usare la funzione Go to . per selezionare direttamente "Pulmonary embolism treatment"

|           | DynaMed Plus                                                       |          |  |
|-----------|--------------------------------------------------------------------|----------|--|
|           | Pulmonar                                                           | X Search |  |
|           | Go To<br>Pulmonary embolism (PE)<br>Pulmonary tuberculosis         |          |  |
| Spotlight | Pulmonary arterial hypertension (PAH) Pulmonary embolism treatment |          |  |

#### P

- Bisogna quindi selezionare "Medications", quindi Thrombolytic therapy" e poi "Recommendations". •
- Sono riportate le raccomandazioni delle linee guida CHEST: per la maggior parte dei pazienti con embolia polmonare acuta non associata a ipotensione non è indicata la terapia trombolitica.

| DynaMed Plus                                                                                       | Clinical pred | iction of pulmonary embolism Search                                                                                                    |  |  |
|----------------------------------------------------------------------------------------------------|---------------|----------------------------------------------------------------------------------------------------|--|--|
| Search Within Text                                                                                 | ٩             | Pulmonary embolism treatment Pollow Print E-mail                                                                                                    |  |  |
| <ul> <li>Overview and<br/>Recommendations</li> </ul>                                               |               | Recommendations                                                                                                    |  |  |
| Related Summaries<br>Overview                                                                      |               | <ul> <li>CHEST guidelines</li> <li>for most patients with acute PE not associated with hypotension, systemically administered thrombolytic therapy recommended against (ACCP Grade 1B)</li> </ul> |  |  |
| General Information                                                                                |               | <ul> <li>systemically administered thrombolytic therapy suggested in</li> </ul>                                                                                                    |  |  |
| <ul> <li>Recommendations from<br/>Professional Organizations</li> <li>Treatment Setting</li> </ul> |               | <ul> <li>patients with acute PE associated with hypotension (systolic blood pressure &lt; 90 mm Hg) and without high<br/>bleeding risk (ACCP Grade 2B)</li> </ul>                                 |  |  |
|                                                                                                    |               | <ul> <li>selected patients with acute PE who deteriorate after anticoagulant therapy, but have not progressed to hypotension and have low bleeding risk (ACCP Grade 2C)</li> </ul>                |  |  |
| Activity                                                                                           |               | ◦ if thrombolysis used                                                                                                    |  |  |
| <ul> <li>Medications</li> </ul>                                                                    |               | <ul> <li>systemic treatment via peripheral vein suggested over catheter-directed thrombolysis (ACCP Grade 2C)</li> </ul>                                                                          |  |  |
| Anticoagulant therapy     Thrombolytic therapy     Recommendations                                 |               | <ul> <li>regimens with short infusion times (for example, 2-hour infusion) suggested over longer infusion times (for<br/>example, 24-hour infusion) (ACCP Grade 2C)</li> </ul>                    |  |  |
|                                                                                                    |               | Reference - Chest 2016 Feb;149(2):315 full-text, Chest. 2012 Feb;141(2 Suppl):e419S-94S full-text                                                                                                 |  |  |

- Ho così ottenuto la **risposta al quesito clinico**: in questa paziente non è indicata la terapia trombolitica

**Conclusioni**: la paziente ha un rischio intermedio di embolia polmonare, devo chiedere il D-dimero, una TC e alcuni esami di laboratorio, conviene che prima di avere i risultati inizi comunque una terapia anticoagulante, mentre non otterrei vantaggi da una successiva terapia trombolitica.